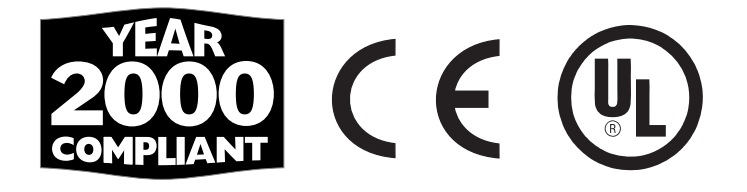

# User's Guide

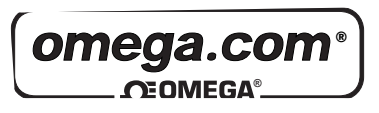

http://www.omega.com e-mail: info@omega.com

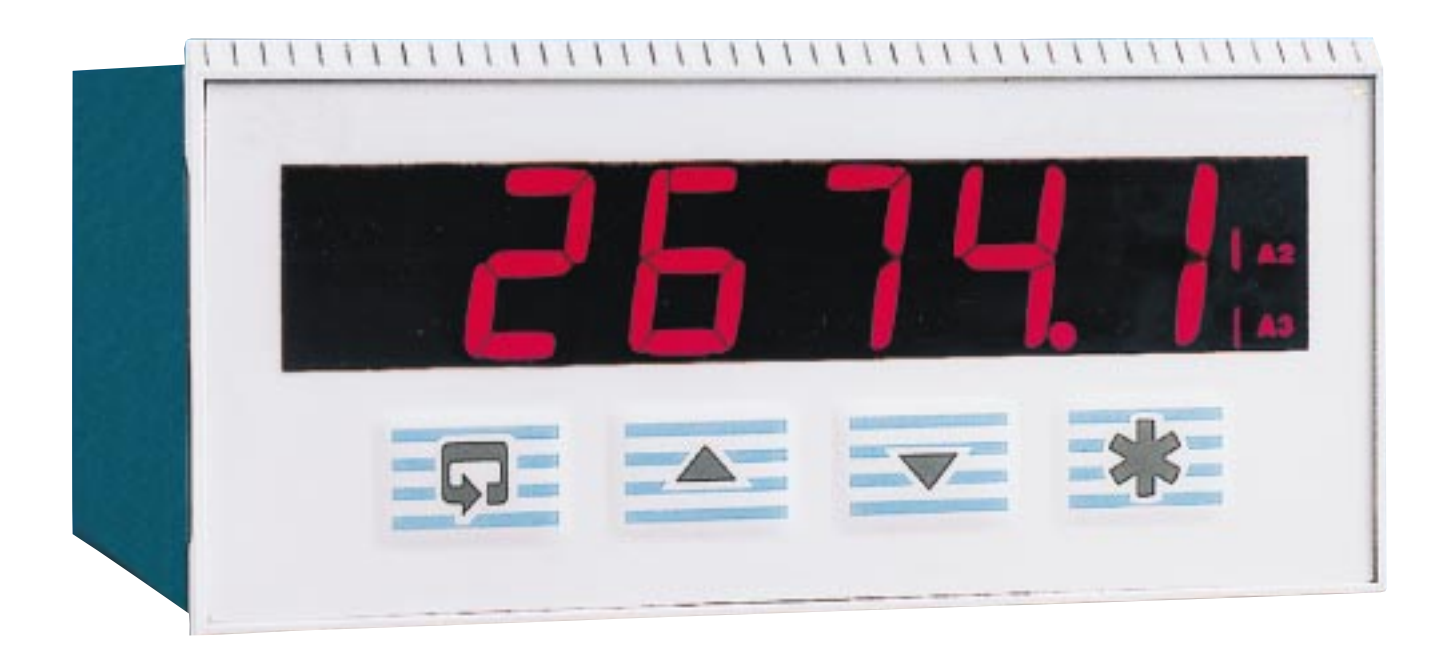

# DP3409 SERIES 1/8 DIN Panel Mount Universal Temperature & Process Indicator

|                                      | OMEGAnet <sup>®</sup> On-Line Service<br>http://www.omega.com                                                                                                    | Internet e-mail<br>info@omega.com                                                                                       |
|--------------------------------------|----------------------------------------------------------------------------------------------------|----------------------------------------------------------------------------------------------------|
|                                      | Servicing North                                                                                                    | America:                                                                                                    |
| USA:<br>ISO 9001 Certified           | One Omega Drive, Box 4047<br>Stamford, CT 06907-0047<br>Tel: (203) 359-1660<br>e-mail: info@omega.com                                                                                  | FAX: (203) 359-7700                                                                                                    |
| Canada:                              | 976 Bergar<br>Laval (Quebec) H7L 5A1<br>Tel: (514) 856-6928<br>e-mail: info@omega.ca                                                                                                   | FAX: (514) 856-6886                                                                                                    |
| For                                  | immediate technical or a                                                                                                    | oplication assistance:                                                                                                  |
| USA and Canad                        | <b>a:</b> Sales Service: 1-800-826-6342 / 1-8<br>Customer Service: 1-800-622-2378<br>Engineering Service: 1-800-872-94<br>TELEX: 996404 EASYLINK: 6296                                 | 800-TC-OMEGA <sup>SM</sup><br>/ 1-800-622-BEST <sup>SM</sup><br>36 / 1-800-USA-WHEN <sup>SM</sup><br>88934 CABLE: OMEGA |
| Mexico and<br>Latin America:         | Tel: (95) 800-826-6342<br>En Español: (95) 203-359-7803                                                                                                    | FAX: (95) 203-359-7807<br>e-mail: espanol@omega.cor                                                                     |
|                                      | Servicing Eur                                                                                                    | ope:                                                                                                    |
| Benelux:                             | Postbus 8034, 1180 LA Amstelvee<br>Tel: (31) 20 6418405<br>Toll Free in Benelux: 0800 0993344<br>e-mail: nl@omega.com                                                                  | n, The Netherlands<br>FAX: (31) 20 6434643<br>4                                                                         |
| Czech Republic                       | ul. Rude armady 1868, 733 01 Kar<br>Tel: 420 (69) 6311899<br>Toll Free: 0800-1-66342                                                                                                   | vina-Hranice<br>FAX: 420 (69) 6311114<br>e-mail: czech@omega.com                                                        |
| France:                              | 9, rue Denis Papin, 78190 Trappes<br>Tel: (33) 130-621-400<br>Toll Free in France: 0800-4-06342<br>e-mail: france@omega.com                                                            | FAX: (33) 130-699-120                                                                                                   |
| Germany/Austr                        | ia: Daimlerstrasse 26, D-75392 Decke<br>Tel: 49 (07056) 3017<br>Toll Free in Germany: 0130 11 21 (<br>e-mail: info@omega.de                                                            | enpfronn, Germany<br>FAX: 49 (07056) 8540<br>66                                                                         |
| United Kingdor<br>ISO 9002 Certified | n: One Omega Drive, River Bend Te<br>Northbank, Irlam, Manchester<br>M44 5EX, United Kingdom<br>Tel: 44 (161) 777-6611<br>Toll Free in the United Kingdom:<br>e-mail: info@omega.co.uk | chnology Centre<br>FAX: 44 (161) 777-6622<br>0800-488-488                                                               |

It is the policy of OMEGA to comply with all worldwide safety and EMC/EMI regulations that apply. OMEGA is constantly pursuing certification of its products to the European New Approach Directives. OMEGA will add the CE mark to every appropriate device upon certification.

The information contained in this document is believed to be correct, but OMEGA Engineering, Inc. accepts no liability for any errors it contains, and reserves the right to alter specifications without notice.

WARNING: These products are not designed for use in, and should not be used for, patient-connected applications.

# **GETTING STARTED**

This manual is divided into 5 sections which contain all the information needed to install, configure, set up and operate the instrument. Each section is identified clearly by a symbol as shown below.

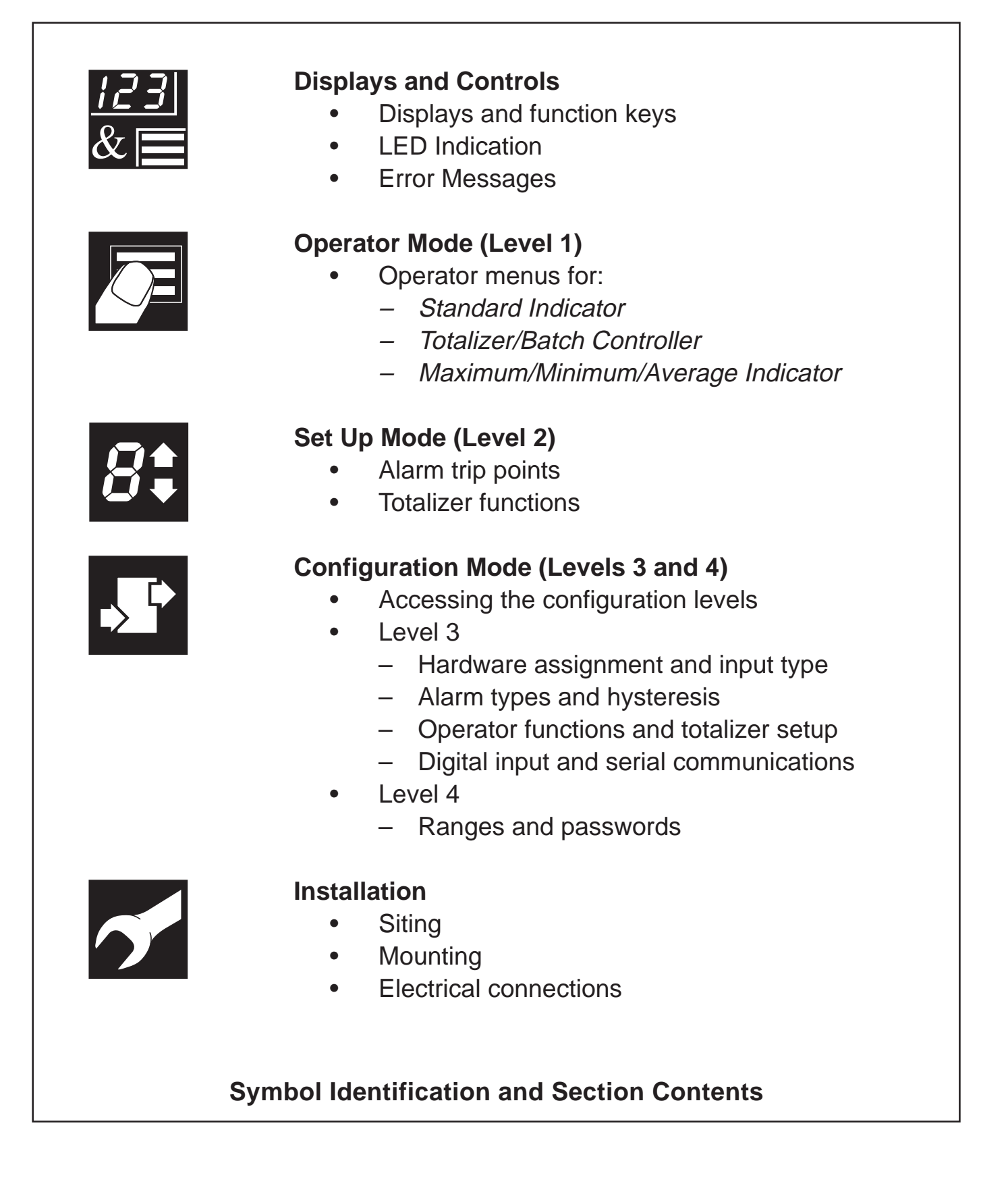

# CONTENTS

| 1 | <b>DISI</b><br>1.1<br>1.2<br>1.3<br>1.4 | PLAYS AND FUNCTION KEYS<br>Introduction<br>Use of Function Keys<br>LED Alarms and Indicators<br>Error Messages                                                                                                    | 3<br>4<br>5<br>6                                                                                           |
|---|-----------------------------------------|----------------------------------------------------------------------------------------------------|----------------------------------------------------------------------------------------------------|
| 2 | <b>OPE</b><br>2.1<br>2.2<br>2.3<br>2.4  | RATOR MODE<br>Introduction<br>Operating Page – Standard<br>Operating Page – Totalizer<br>Operating Page – Math Functions                                                                                                    | <b>7</b><br>7<br>8<br>9<br>11                                                                              |
| 3 | <b>SET</b><br>3.1<br>3.2                | UP MODE<br>Introduction<br>Set Up Level                                                                                                    | <b>13</b><br>13<br>14                                                                                      |
| 4 | <b>CON</b><br>4.1<br>4.2<br>4.3         | Introduction<br>Accessing the Configuration Mode<br>Basic Hardware and Configuration (Level 3)<br>4.3.1 Hardware Assignment and Input Type<br>4.3.2 Alarms<br>4.3.3 Operator Functions and Totalizer Set Up<br>4.3.4 Digital Input and Serial Communications<br>Ranges and Passwords (Level 4)          | <ol> <li>18</li> <li>18</li> <li>20</li> <li>20</li> <li>22</li> <li>24</li> <li>26</li> <li>28</li> </ol> |
| 5 | <b>INS</b><br>5.1<br>5.2<br>5.3<br>5.4  | FALLATION         Siting         Mounting         Electrical Connections         Relays, Arc Suppression and Outputs         5.4.1         Relay Contact Ratings         5.4.2         Arc Suppression         5.4.3         Logic Output         5.4.4         Control or Retransmission Analog Output | <ul> <li>31</li> <li>33</li> <li>35</li> <li>35</li> <li>35</li> <li>35</li> <li>35</li> <li>35</li> </ul> |

# 1 DISPLAYS AND FUNCTION KEYS

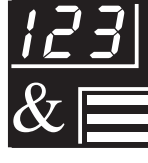

## *i* Information.

The fold-out page inside on the back cover of this manual shows all the frames in the programming levels. Space is provided on the page for writing the programmed setting or selection for each frame.

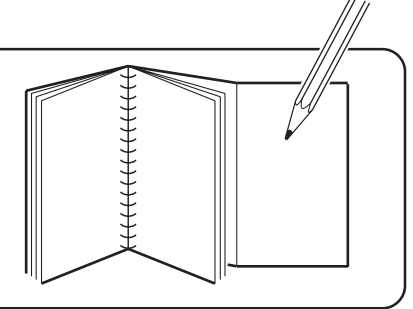

### 1.1 Introduction – Fig. 1.1

The instrument front panel display, function keys and LED indicators are shown in Fig. 1.1.

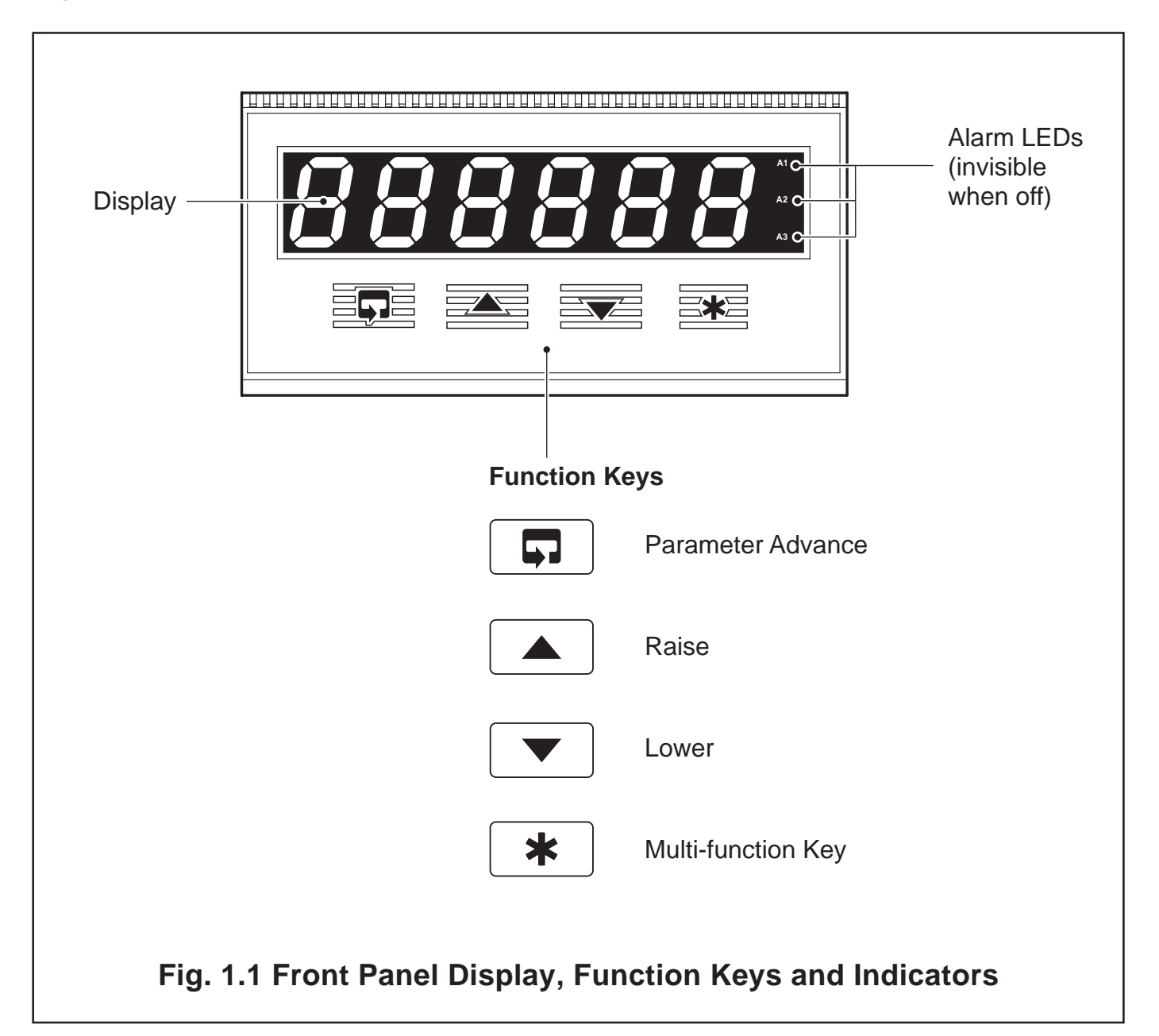

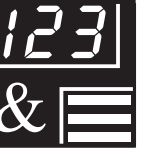

#### ...1 DISPLAYS AND FUNCTION KEYS

#### 1.2 Use of Function Keys – Fig. 1.2

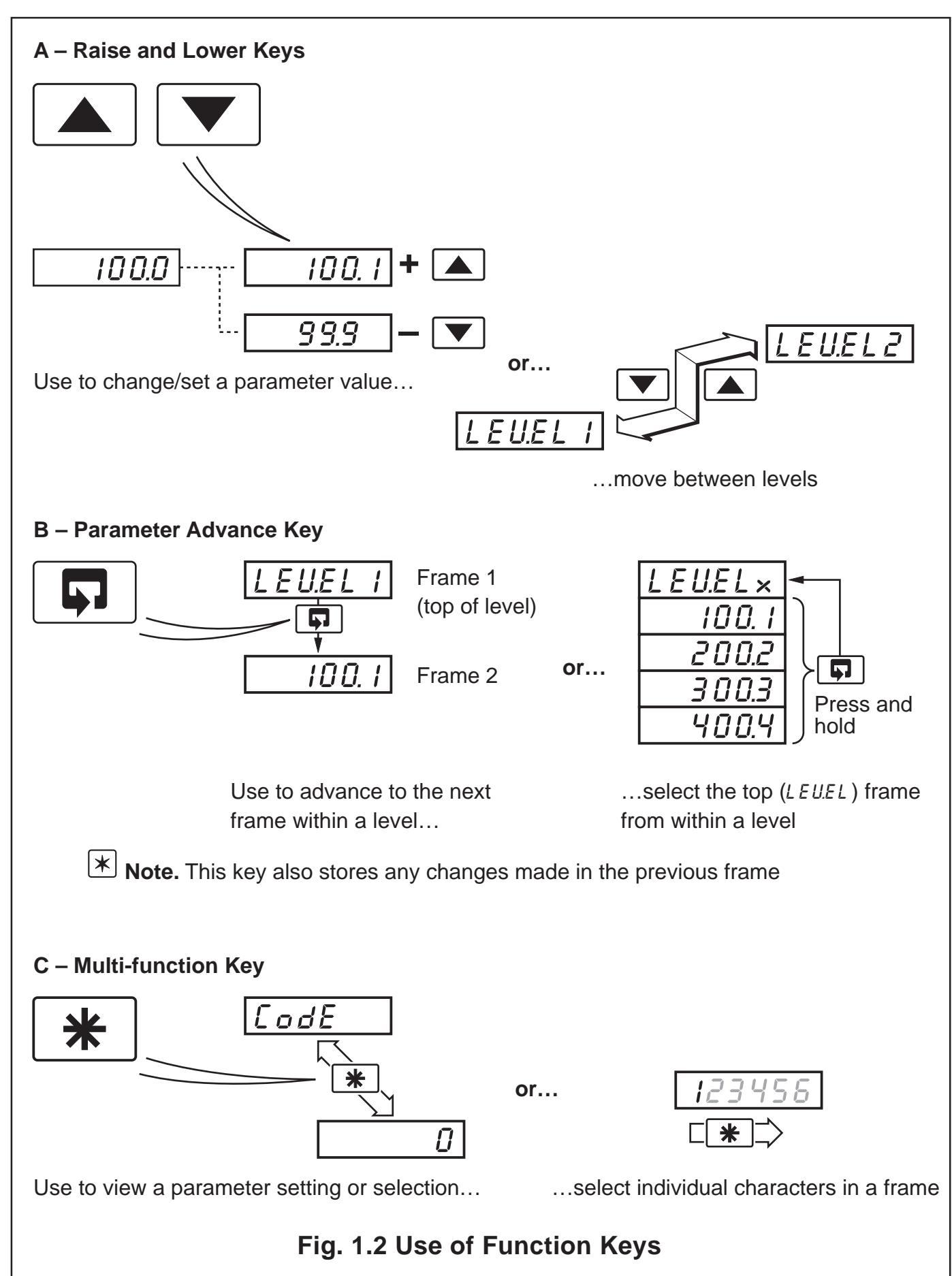

## 1 DISPLAYS AND FUNCTION KEYS...

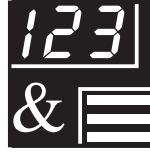

#### **1.3 LED Alarms and Indicators**

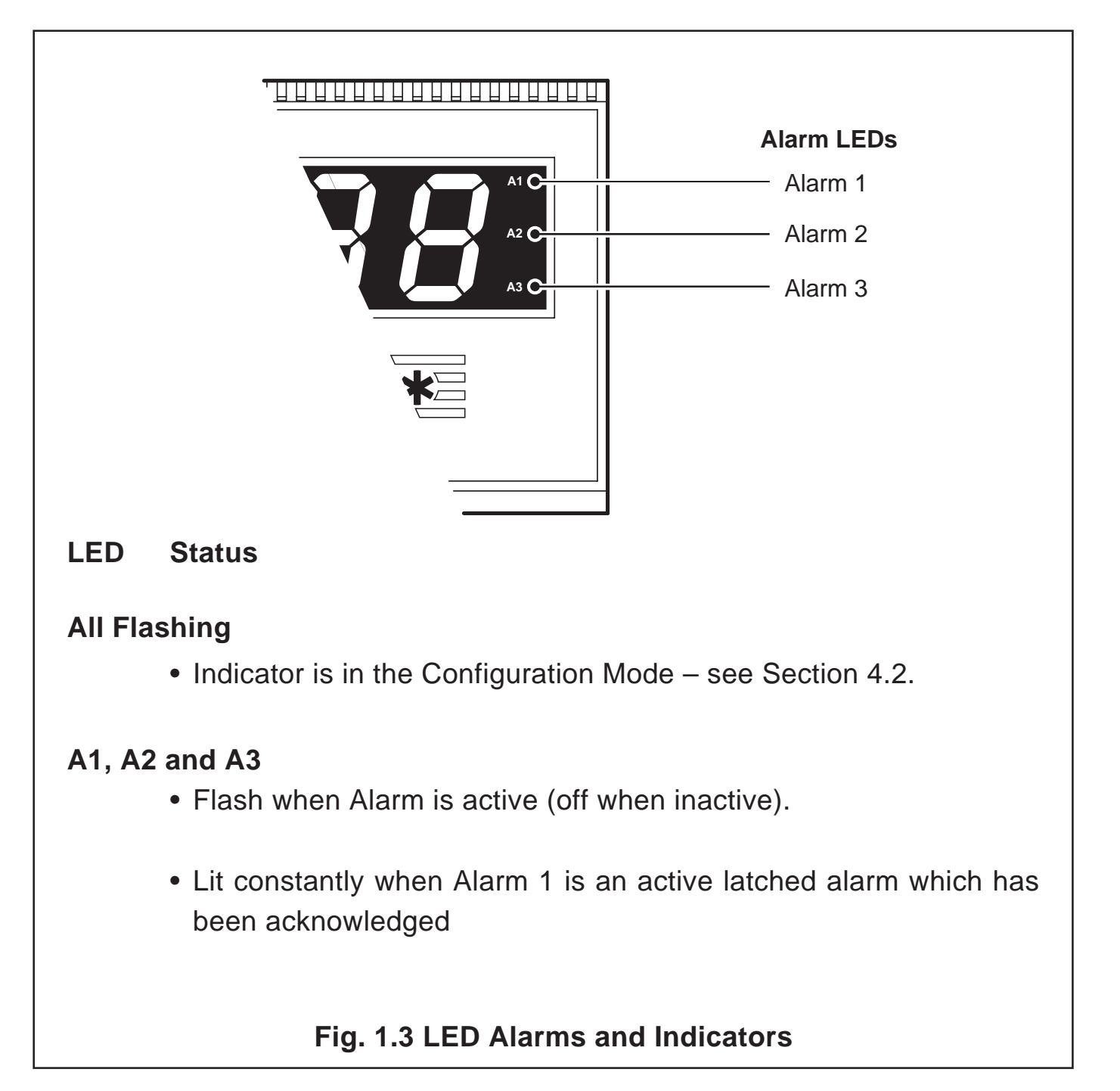

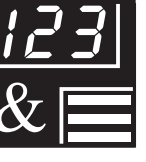

## ...1 DISPLAYS AND FUNCTION KEYS

## 1.4 Error Messages

| Display      | Error/Action                                                                                                    | To Clear Display                                                              |
|--------------|----------------------------------------------------------------------------------------------------|-------------------------------------------------------------------------------|
| [RL.Err      | <b>Calibration error</b><br>Turn power off and on again (if the<br>error persists, contact the<br>Supplier).                                                                                        | Press the 🔺 key                                                               |
| [FG.Err      | <b>Configuration error</b><br>The configuration and/or setup<br>data for the instrument is<br>corrupted. Turn power off and on<br>again (if error persists, check<br>configuration/setup settings). | Press the 🔺 key                                                               |
| 8.d. Err     | <b>A to D Converter Fault</b><br>The analog to digital converter is<br>not communicating correctly.                                                                                                 | Turn power off and<br>on again. If error<br>persists, contact the<br>Supplier |
| <u>-9999</u> | Process Variable Over/Under<br>Range                                                                                                    | Restore valid<br>input                                                        |
| D.Pt.Err     | <b>Option board error</b><br>Communications to the option<br>board have failed.                                                                                                    | Contact the Supplier                                                          |

# 2 OPERATOR MODE

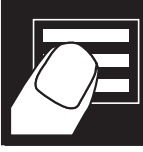

#### 2.1 Introduction

Operator Mode (Level 1) is the normal day-to-day mode of the instrument.

Frames displayed in Level 1 are determined by the indicator functions which are selected during configuration of the instrument – see Section 4.

**Note.** Only the operating frames relevant to the configured functions are displayed in Operator Mode.

The three indicator functions are:

| • | Standard Indicator               | _ | page 8  |
|---|----------------------------------|---|---------|
| • | Indicator with Totalization      | _ | page 9  |
| • | Indicator with Max./Min./Average | _ | page 11 |

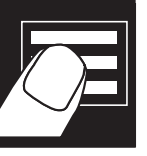

#### ...2 OPERATOR MODE

#### 2.2 Operating Page – Standard (Level 1)

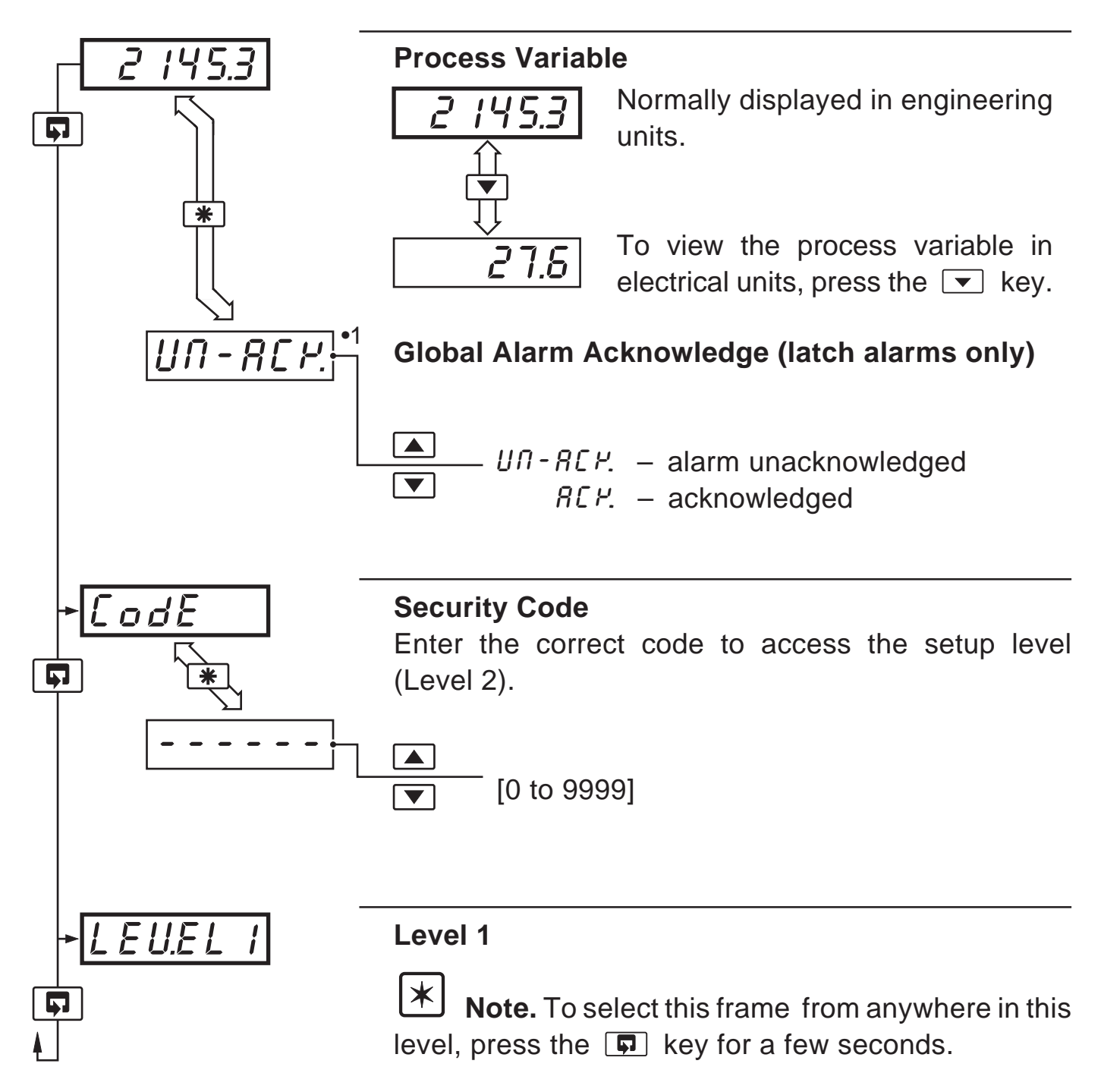

•1 Only displayed if there is an active latch alarm.

## 2 OPERATOR MODE...

### 2.3 Operating Page – Totalizer (Level 1)

These frames are only displayed if the totalizer function is enabled in the configuration level – see Section 4.3.3

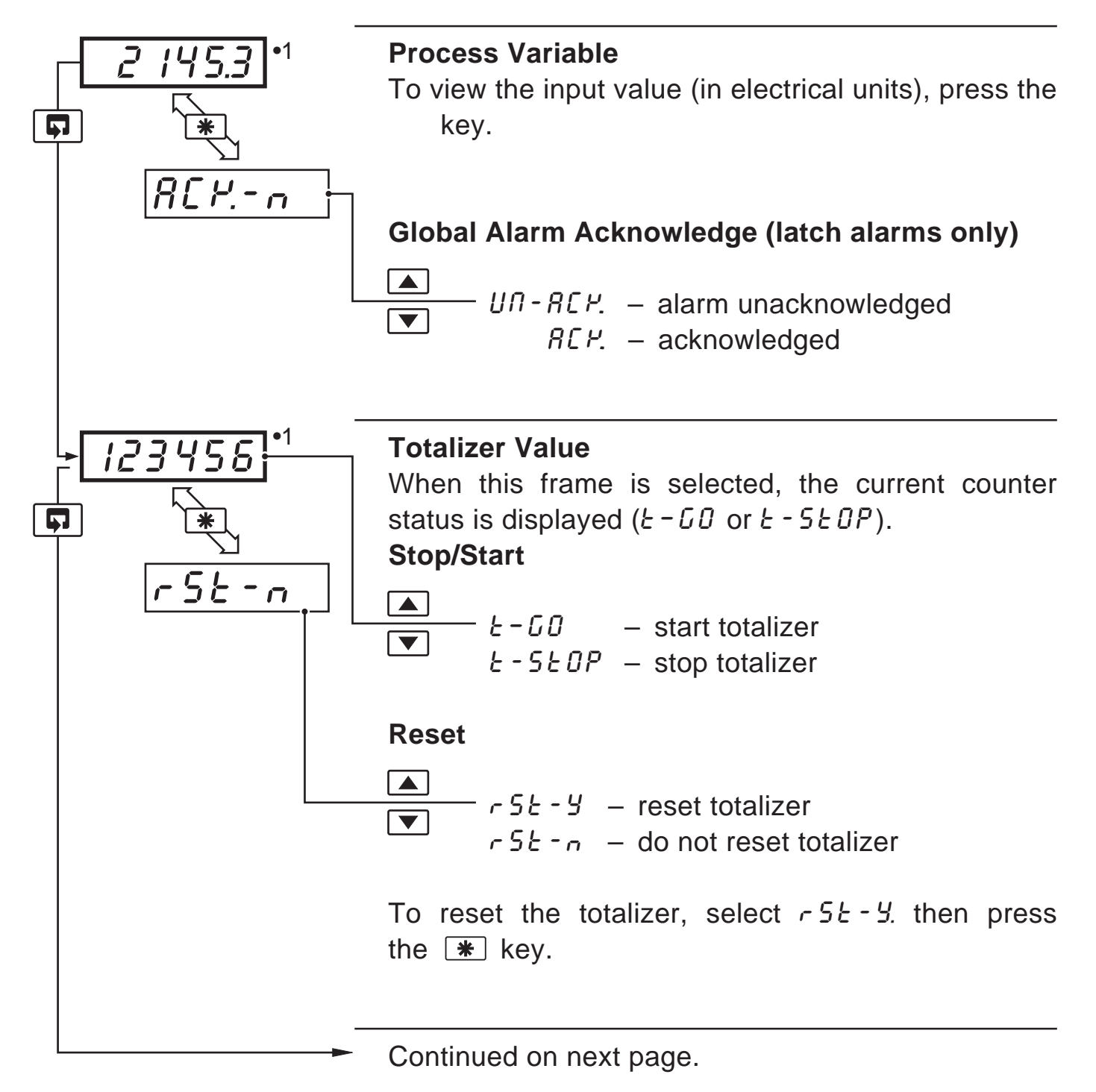

•1 Totalizer stop/go and reset from these frames can be disabled – see Section 4.3.3.

A digital input can also be used to start/stop or reset the totalizer – see Section 4.3.4

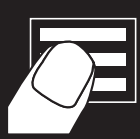

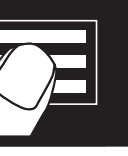

#### .. 2 OPERATOR MODE

### 2.3 Operating Page – Totalizer (Level 1)

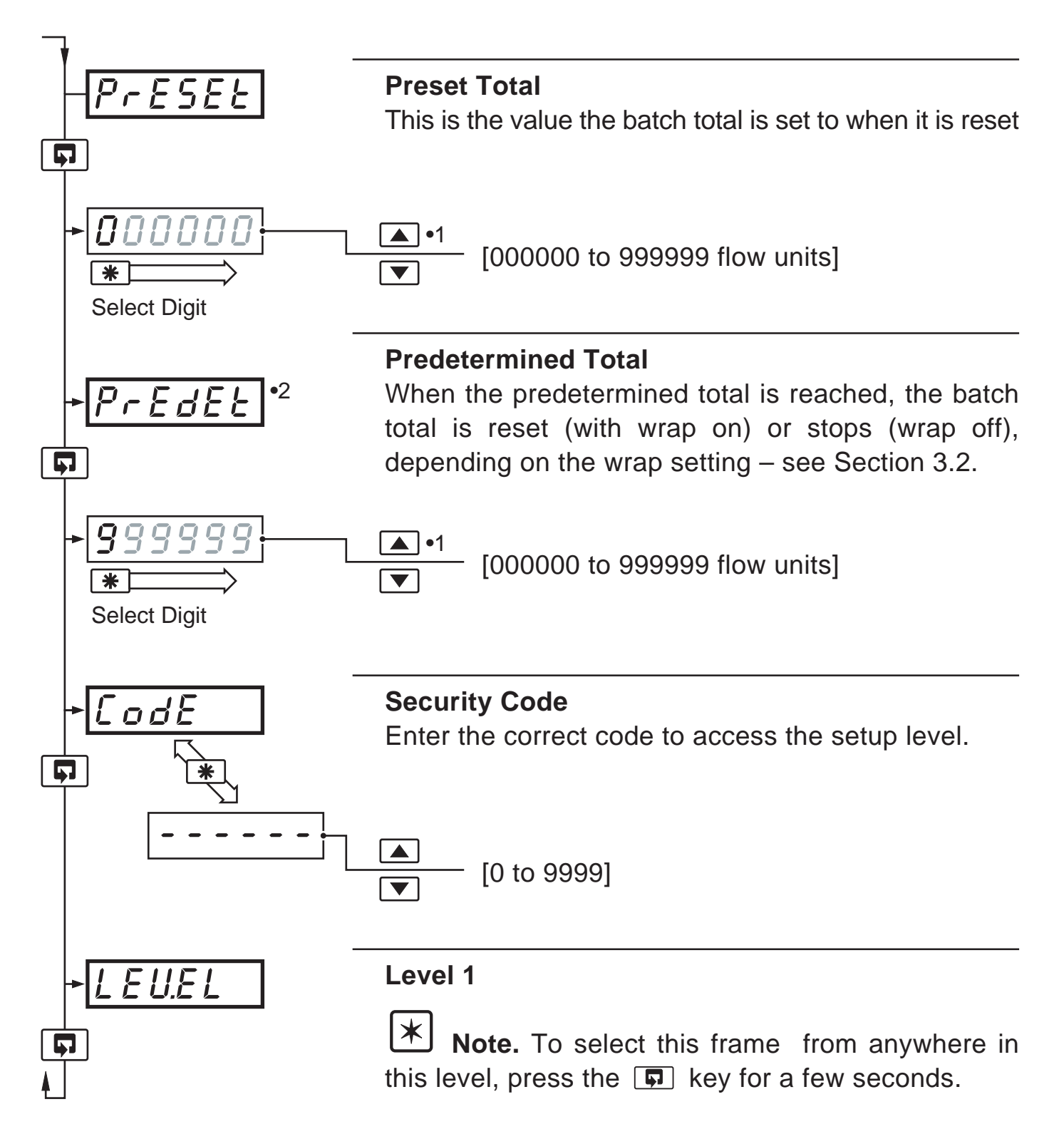

- •1 The predetermined value should be greater than the preset value when the totalizer is counting up and lower than the preset value when the totalizer is counting down.
- •2 Only displayed if enabled in the configuration level see Section 4.3.3.

### 2 OPERATOR MODE...

#### 2.4 Operating Page – Max./Min./Average Functions (Level 1)

Note. It is possible to have totalizer and math functions together.

**Process Variable** 2 145.3 To view the input value (in electrical units), press the 💌 key. 5 UN-RCY. Global Alarm Acknowledge (latch alarms only) UN-REP. – alarm unacknowledged REP. - acknowledged Average Value R 140.9 This is the mean average value of the process variable input, since the average was reset. Ģ \_ *- 5 - У –* reset r St - n r5t - n - do not resetTo reset the average value, select  $-5\xi - 4$  then press the **\*** key. H 150.2 Continued on next page.

•1 This frame can be disabled – see Section 4.3.3.

The average value is reset automatically on power-up and can also be reset from a digital input – see Section 4.3.4.

The reset function in this frame can be disabled – see Section 4.3.3.

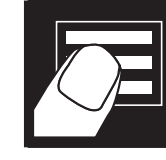

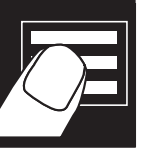

#### ...2 OPERATOR MODE

#### ...2.4 Operating Page – Math Functions (Level 1)

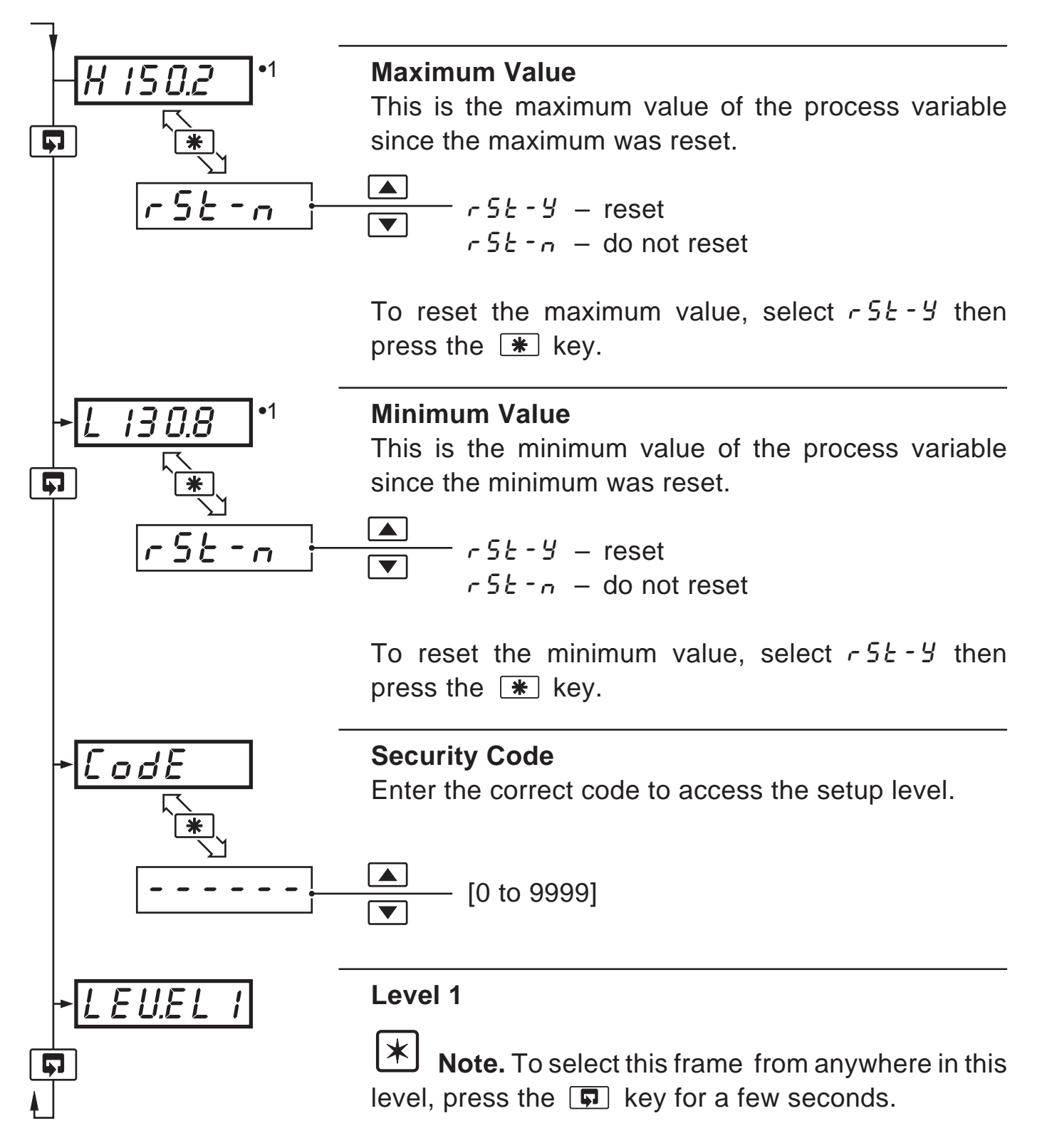

•1 This frame can be disabled – see Section 4.3.3.

The average value is reset automatically on power-up and can also be reset from a digital input – see Section 4.3.4.

The reset function in this frame can be disabled – see Section 4.3.3.

# 8\*

# 3 SET UP MODE

#### 3.1 Introduction

To access the Setup Level (Level 2), the correct password must be entered in the security code frame ( $L \circ dE$ ) in Level 1– see Fig. 3.1.

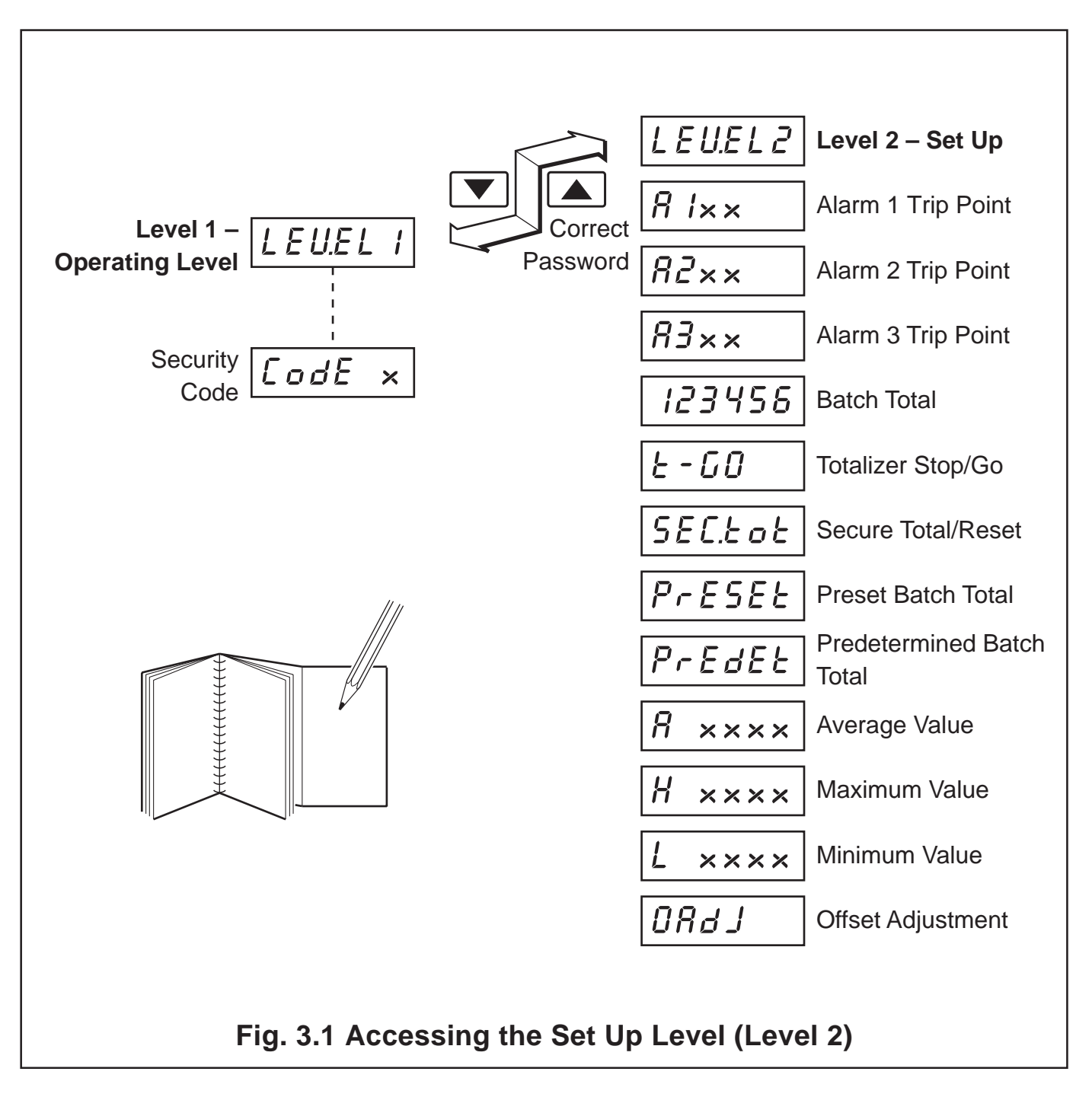

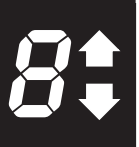

#### ...3 SET UP MODE

### 3.2 Set Up Level (Level 2)

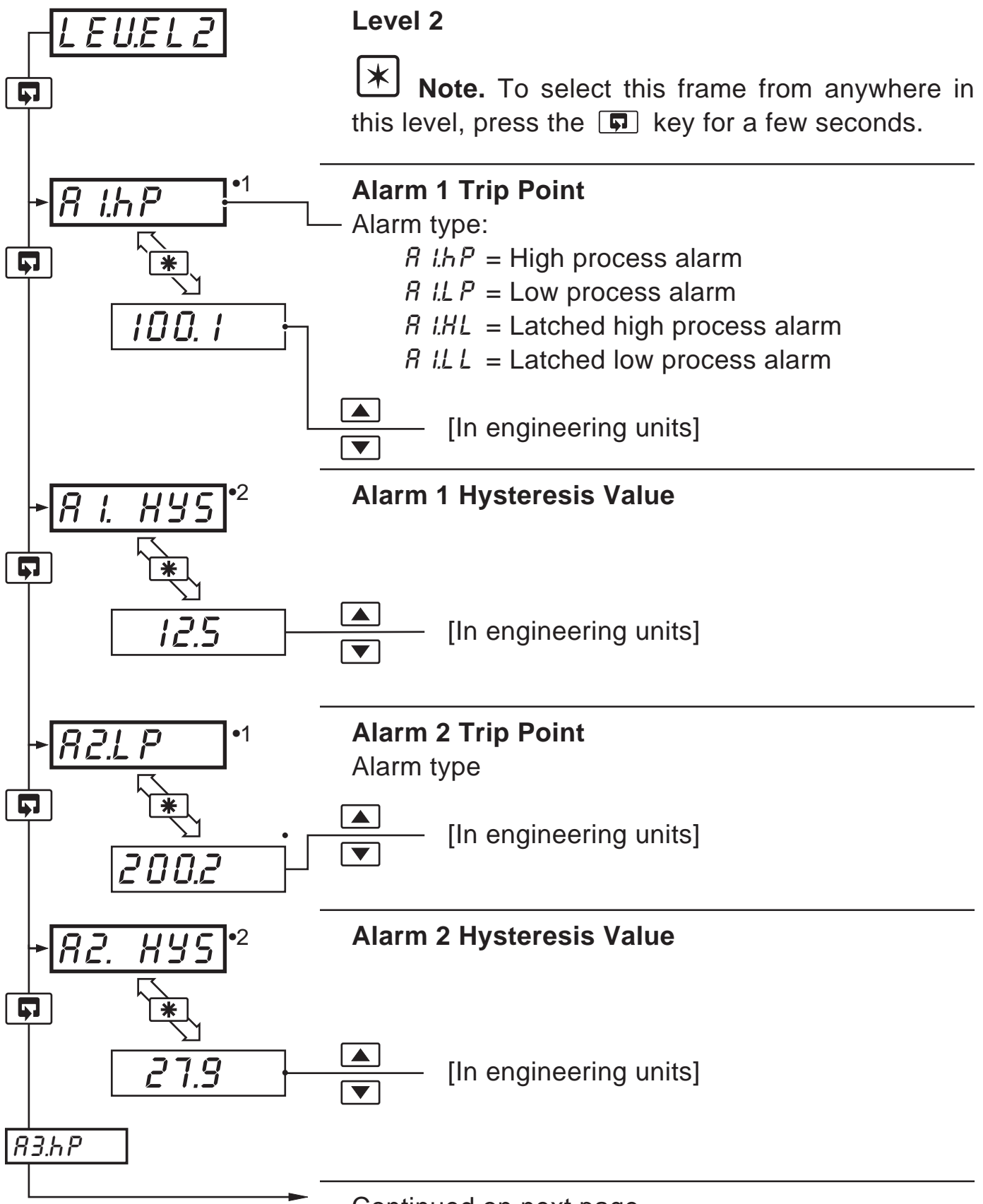

Continued on next page.

- •1 Not displayed if the alarm is disabled ('NONE' selected) see Section 4.3.2.
- •2 Only displayed if custom alarm hysteresis is selected see Section 4.3.2
- 14

#### ...3.2 Set Up Level (Level 2)

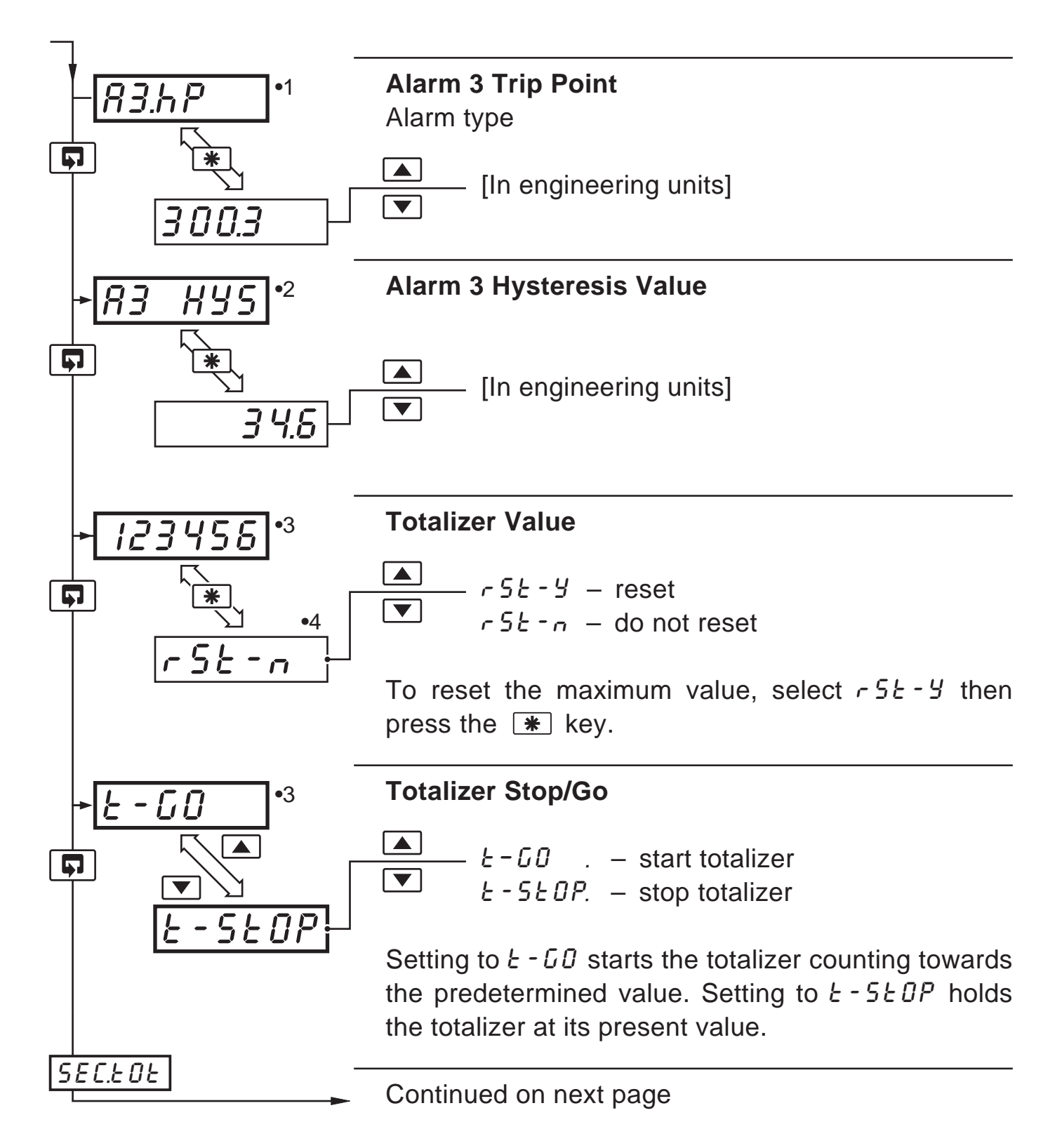

- •1 Not displayed if the alarm is disabled ('NONE' selected) see Section 4.3.2
- •2 Only displayed if custom alarm hysteresis is selected see Section 4.3.2
- •3 Only displayed if enabled in the configuration level see Section 4.3.3
- •4 A digital input can also be used to reset the batch total.

#### ...3 SET UP MODE

### ...3.2 Set Up Level (Level 2)

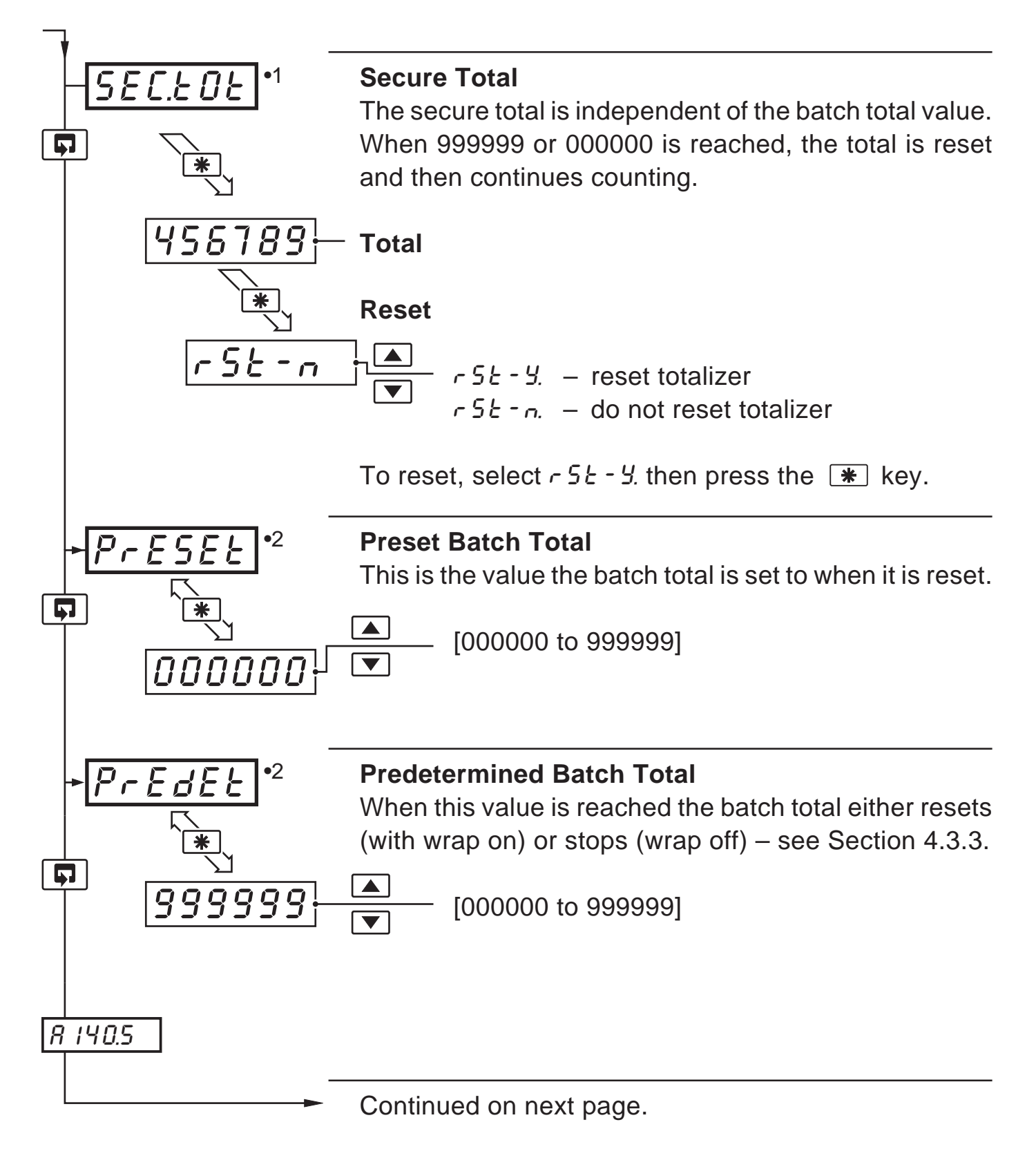

- •1 Only displayed if enabled in the configuration level see Section 4.3.3.
- •2 The preset value must be lower than the predetermined value when counting up, and greater than the predetermined value when counting down.

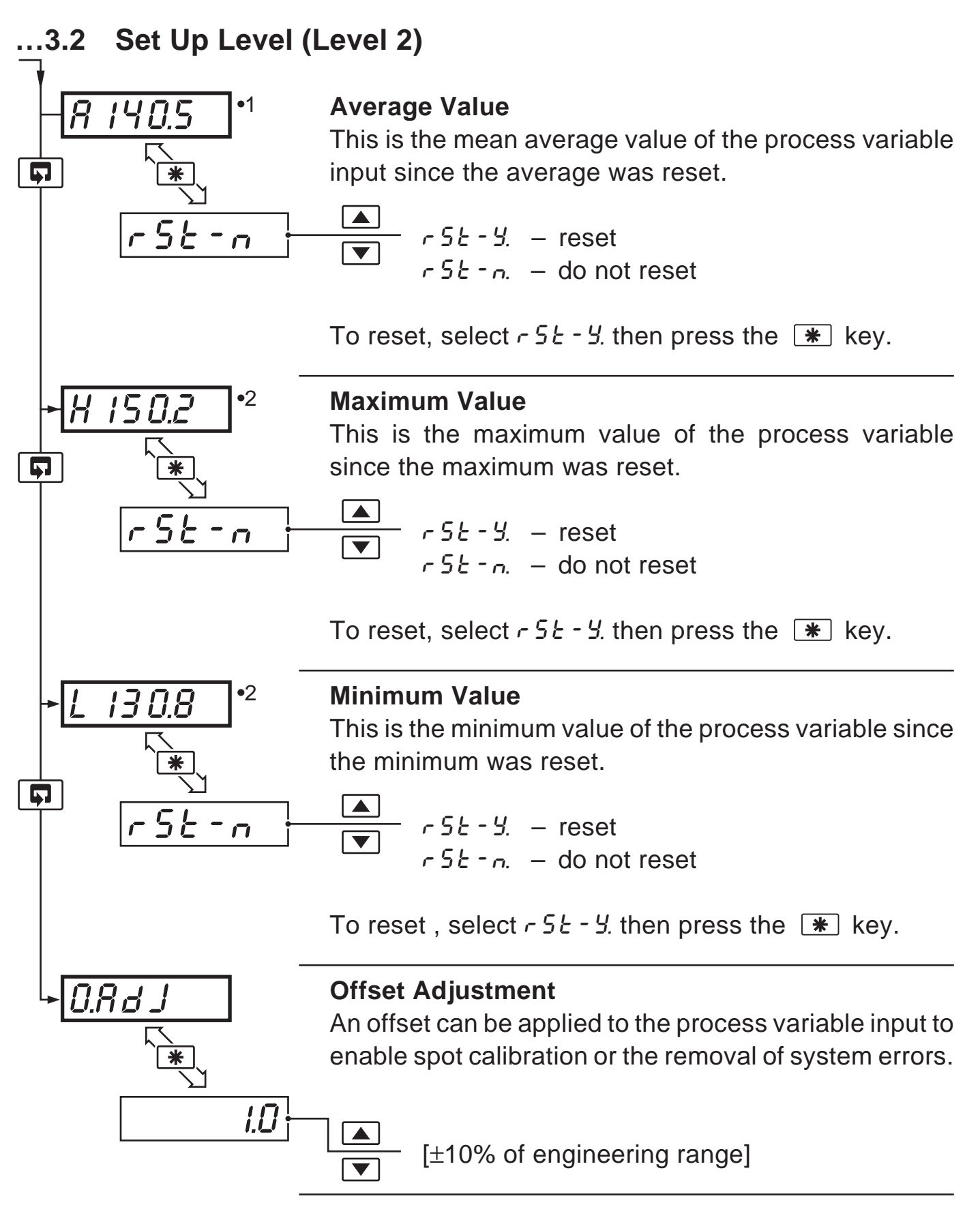

- •1 The average value is reset automatically on power-up and can also be reset from a digital input see Section 4.3.4.
- •2 The maximum and minimum values are reset automatically on power-up and can also be reset from a digital input see Section 4.3.4.

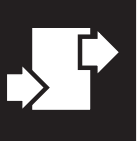

## **CONFIGURATION MODE**

#### 4.1 Introduction

The Configuration Mode comprises two levels (3 and 4) as shown in Fig. 4.2.

Configuration Level 3 is divided into four frames. For most simple applications, it is only necessary to set up the parameters in the first frame.

## \* Note.

When in the configuration level:

- All the LED indicators flash.
- All relays and logic outputs are turned off.
- The analog output reverts to 0% (4mA) output level.

## 4.2 Accessing the Configuration Mode – Fig. 4.1

To access the Configuration Mode, set the security switch to the 'Configure' position (Levels 1 and 2 cannot be accessed from this setting). When the configuration parameters are programmed, reset the security switch to the 'Normal' position and the operating page is displayed automatically.

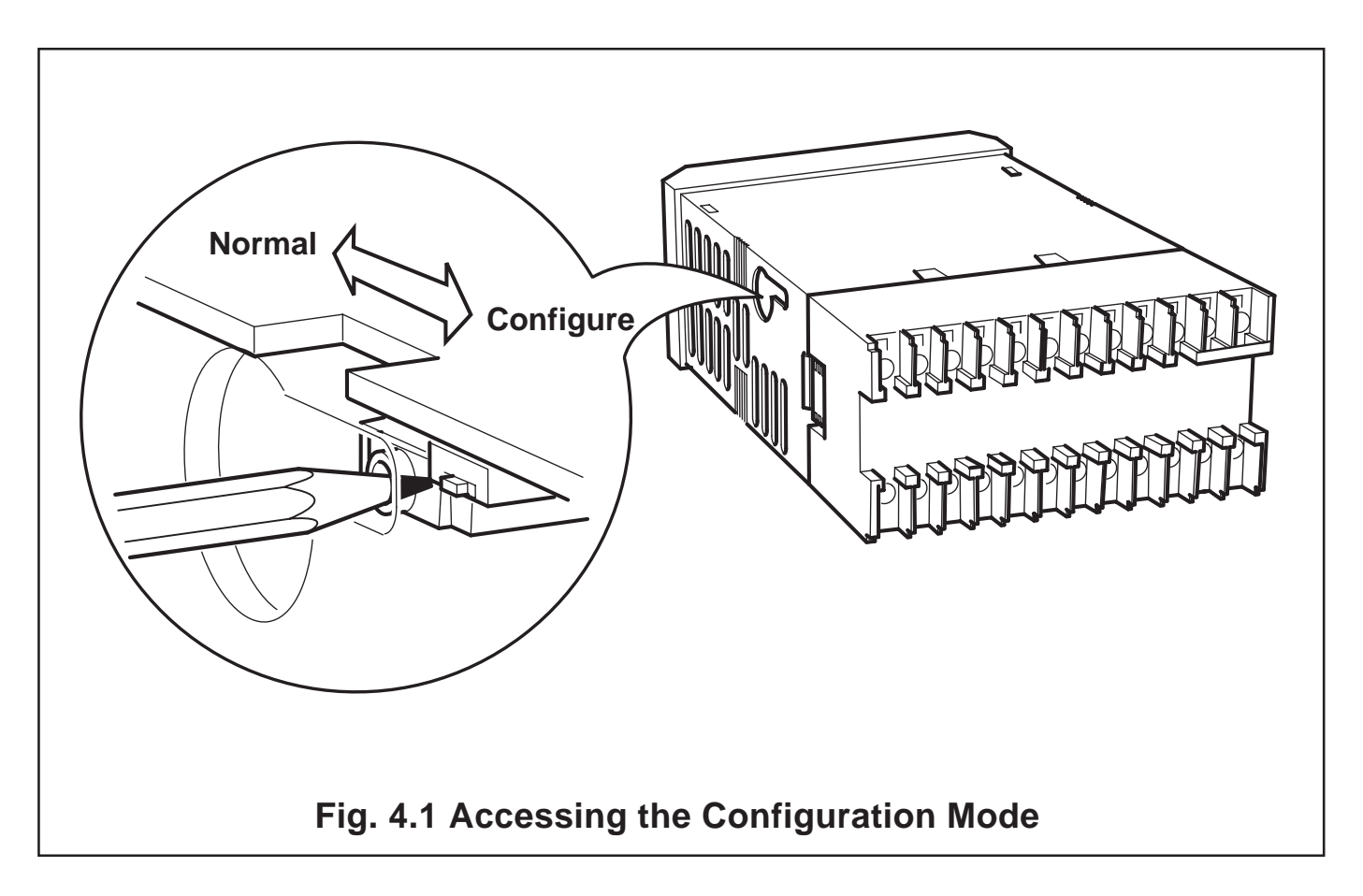

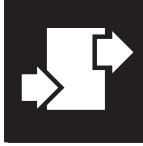

#### **4** CONFIGURATION MODE...

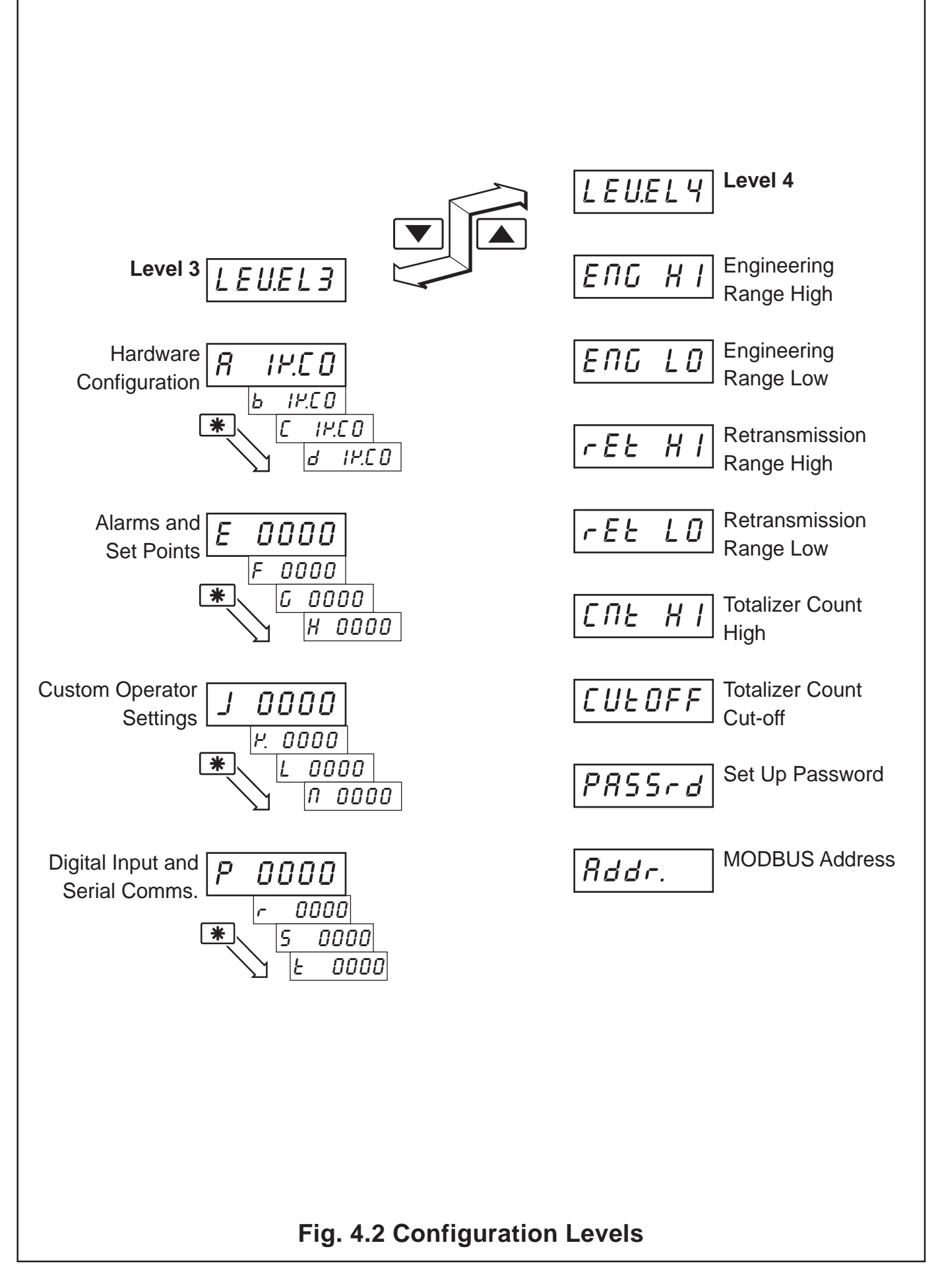

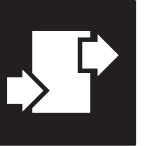

#### ..4 CONFIGURATION MODE

- 4.3 Basic Hardware and Configuration (Level 3) Fig. 4.3
- 4.3.1 Hardware Assignment and Input Type

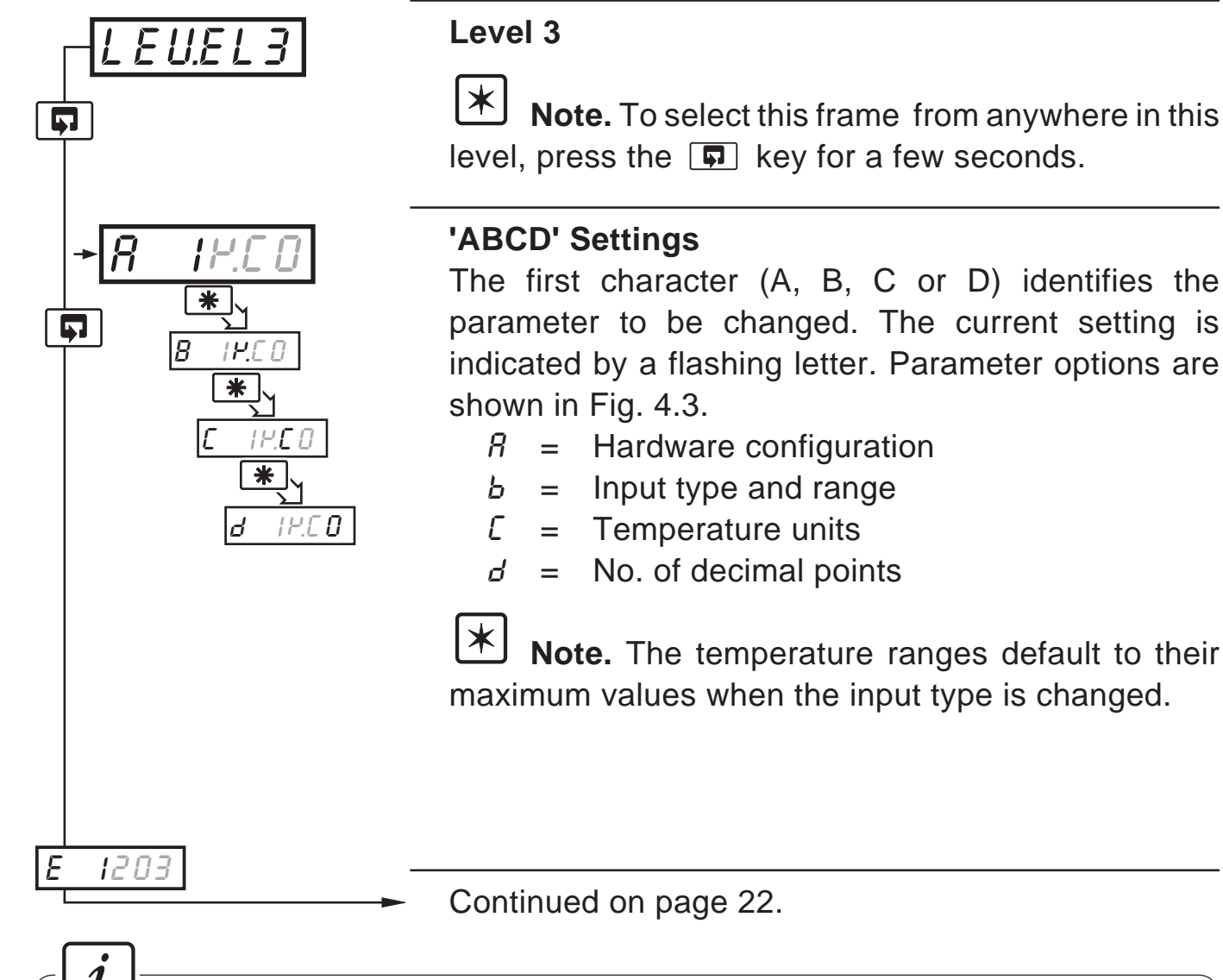

## **I** Information. Count High Calculation

Convert flow rate into units/sec =  $\frac{\text{actual engineering flow rate}}{\text{flow range time units (in seconds)}}$ Count High =  $\frac{\text{units/sec}}{\text{counter factor}}$  resultant must be >0.001 and <99.999pps.

Counter factor is the engineering value of the least significant digit shown on the totalizer display – see Section 4.3.3.

#### **Totalizer Count Pulse**

The totalizer count pulse is on for a preset time of 250ms and off for a minimum of 250ms.

## 4 CONFIGURATION MODE...

| 50Hz/                 | 60Hz                  | Relay 1<br>Source                                                                       | Relay 2*<br>Source | Relay 3*<br>Source                                          | Logic O/P<br>Source              | Analog O/P<br>Source |
|-----------------------|-----------------------|-----------------------------------------------------------------------------------------|--------------------|-------------------------------------------------------------|----------------------------------|----------------------|
| 1                     | А                     | Alarm 1                                                                                 | Alarm 2            | Alarm 3                                                     | TCP**                            | PV                   |
| 2                     | b                     | Alarm 1                                                                                 | Alarm 2            | Alarm 3                                                     | TWP**                            | PV                   |
| 3                     | С                     | TCP**                                                                                   | Alarm 1            | Alarm 2                                                     | TWP**                            | PV                   |
| 4                     | D                     | TWP**                                                                                   | Alarm 1            | Alarm 2                                                     | TCP**                            | PV                   |
| 5                     | Е                     | Alarm 1                                                                                 | Alarm 2            | Alarm 3                                                     | TCP**                            | PV Average           |
| ί                     | J                     | Custom                                                                                  | Custom             | Custom                                                      | Custom                           | Custom               |
| Disp                  | lay _                 |                                                                                         | Display            |                                                             |                                  |                      |
| 5 /                   | <u> </u>              |                                                                                         | ype and Mar        |                                                             |                                  |                      |
| Disp                  | lay                   |                                                                                         | Display            |                                                             |                                  | _                    |
| b<br>F                | <br>  T               | /C Type B                                                                               |                    | 0 to 20 mA                                                  |                                  |                      |
|                       | T                     | C Type J                                                                                | 3                  | 0 to 5 V                                                    |                                  |                      |
| <u> </u>              |                       | , 0 . , 0 0 0                                                                           | 4 1 to 5 V         |                                                             |                                  |                      |
| ĸ                     | T                     | 7С Туре К                                                                               | 4                  | 1 to 5 V                                                    |                                  |                      |
| K<br>n                | T<br>T                | /C Type K<br>/C Type N                                                                  | 4                  | 1 to 5 V<br>0 to 50 mV                                      |                                  |                      |
| K<br>n<br>r           | T<br>T<br>T           | 7C Type K<br>7C Type N<br>7C Type R                                                     | 4<br>6<br>7        | 1 to 5 V<br>0 to 50 mV<br>4 to 20 mA (squ                   | lare root lineariser)            |                      |
| K<br>n<br>S<br>t      | T<br>T<br>T<br>T      | 7/C Type K<br>7/C Type N<br>7/C Type R<br>7/C Type D<br>7/C Type T                      | 4<br>6<br>7<br>U   | 1 to 5 V<br>0 to 50 mV<br>4 to 20 mA (squ<br>Custom Configu | lare root lineariser)<br>Jration |                      |
| K<br>n<br>S<br>t<br>P | T<br>T<br>T<br>T<br>F | 7C Type K<br>7C Type N<br>7C Type R<br>7C Type D<br>7C Type T<br>7C Type T<br>PT100 RTD | 4<br>6<br>7<br>U   | 1 to 5 V<br>0 to 50 mV<br>4 to 20 mA (squ<br>Custom Configu | lare root lineariser)<br>Jration |                      |

Fig. 4.3 Hardware Configuration and Input/Output Ranges

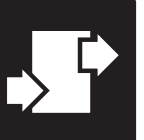

#### ..4 CONFIGURATION MODE

### 4.3.2 Alarms – Figs. 4.4 and 4.5

**Note.** Relays assigned to alarms are de-energized in the alarm state.

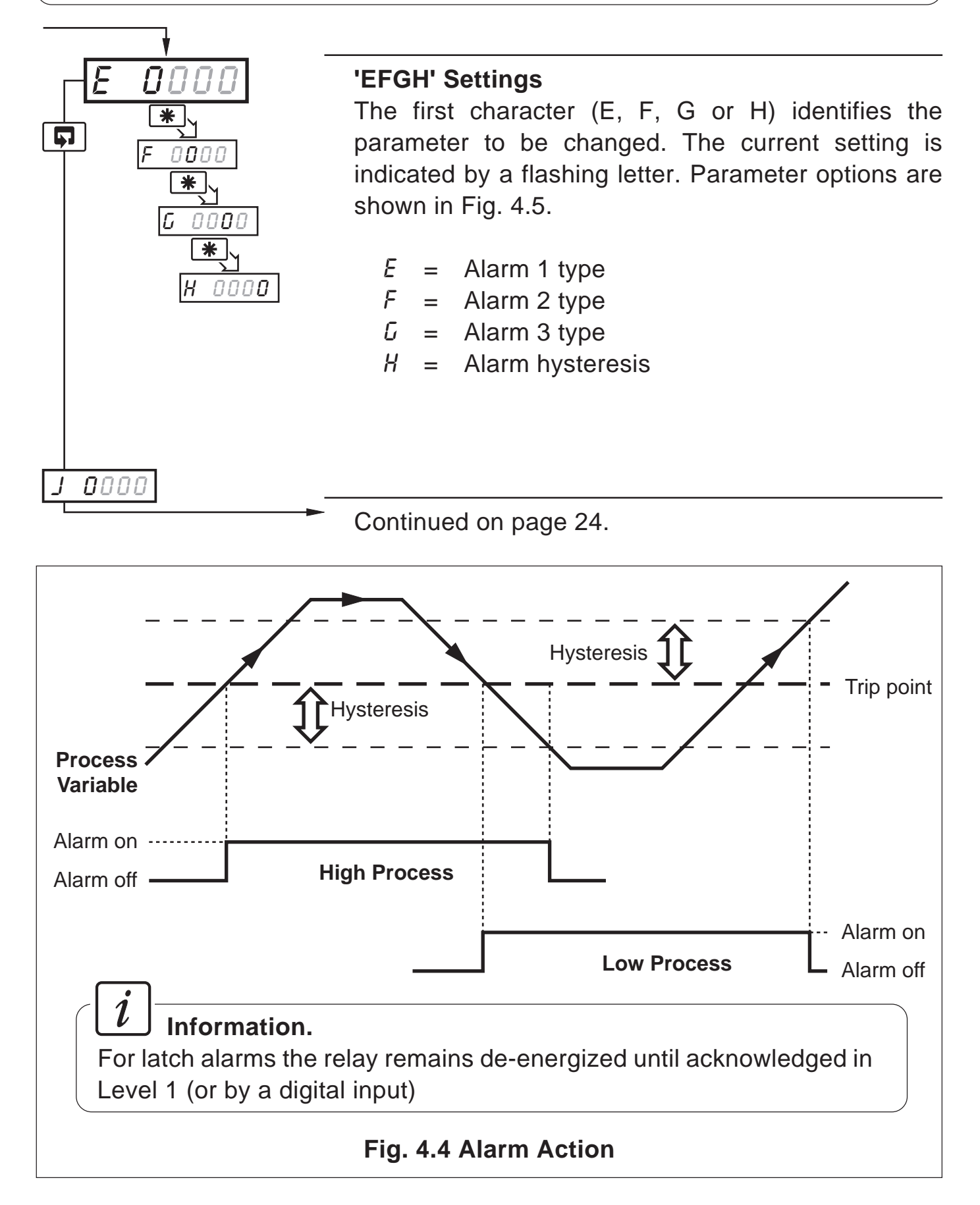

#### 4 CONFIGURATION MODE...

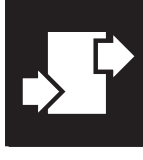

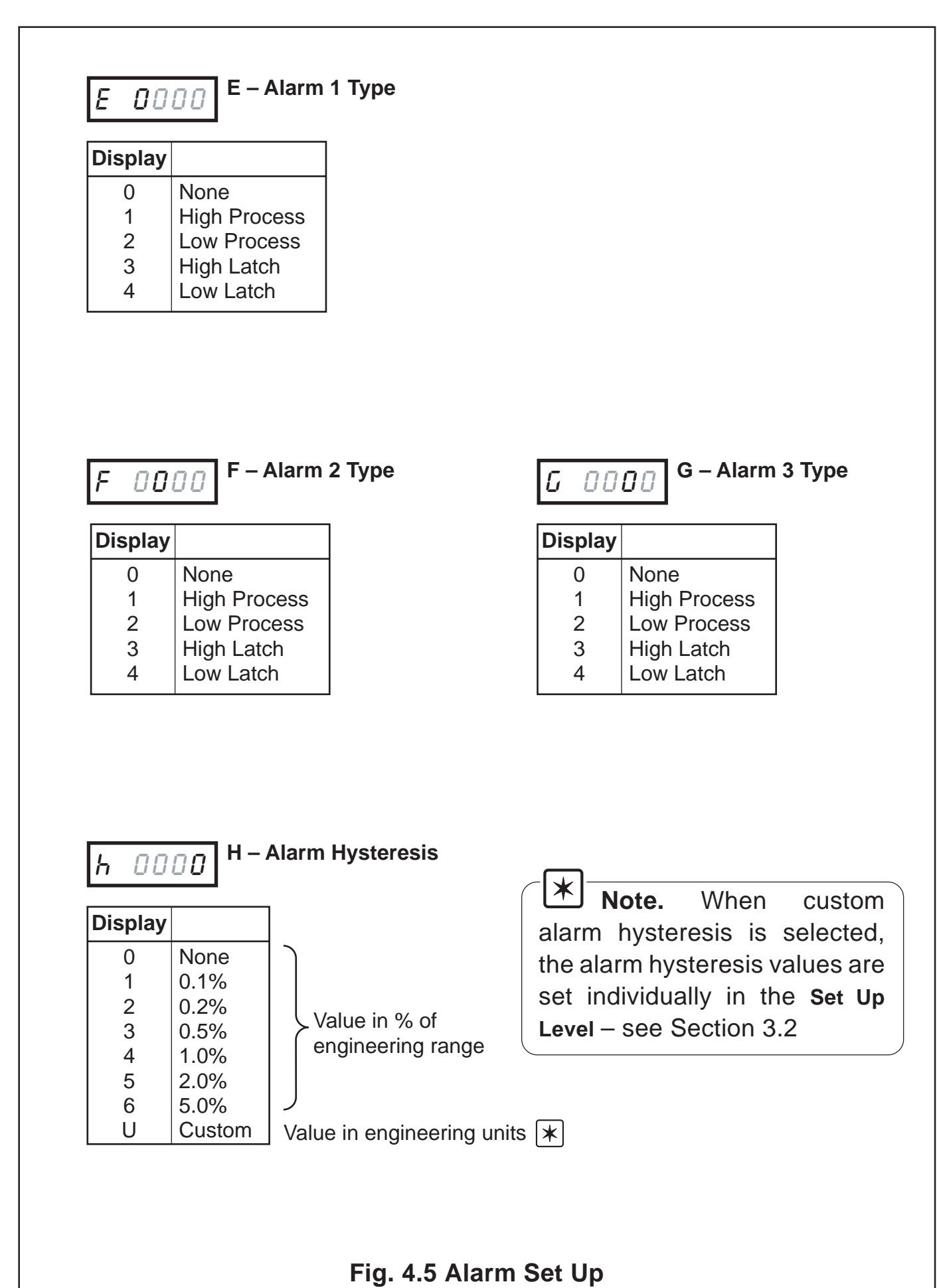

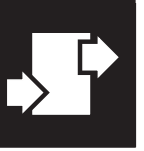

#### ...4 CONFIGURATION MODE

#### 4.3.3 Operator Functions and Totalizer Set Up – Fig. 4.6

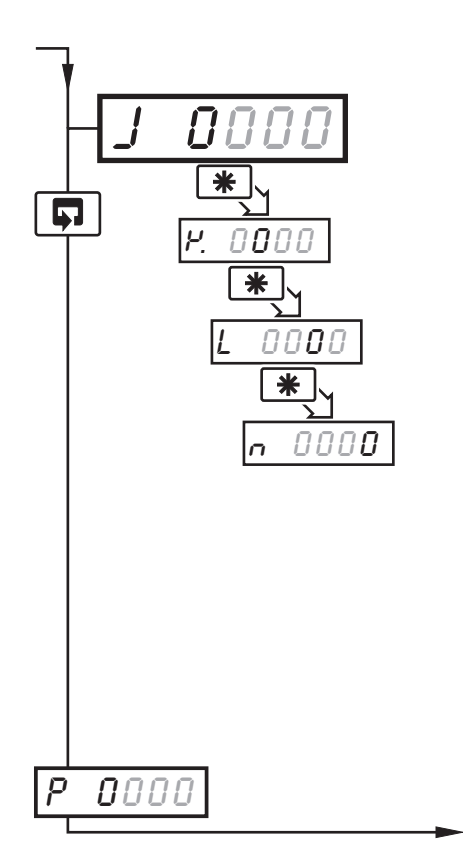

#### 'JKLN' Settings

The first character (J, K, L or N) identifies the parameter to be changed. The current setting is indicated by a flashing letter. Parameter options are shown in Fig. 4.6.

- J = Totalizer set-up
- $P_{.}$  = No. of decimal places for totalizer
- *L* = Operator level frame enable
- n = Operator level functions enable/disable

Continued on page 26.

| Display |                     |  |  |
|---------|---------------------|--|--|
| 0       | Off                 |  |  |
| 1       | Count Up, Wrap Off  |  |  |
| 2       | Count Up, Wrap On   |  |  |
| 3       | Count Down, Wrap Of |  |  |
| 4       | Count Down, Wrap Or |  |  |

| Display |         |
|---------|---------|
| 0       | xxxxxx  |
| 1       | xxxxx.x |
| 2       | xxxx.xx |
| 3       | xxx.xxx |
| 4       | xx.xxxx |
| 5       | X.XXXXX |

| y n        | nnnn | K – Totalizer Display |
|------------|------|-----------------------|
| <u>' ·</u> | 0000 | Decimal Places        |

| L D | 000 | L – Operator Level Frame Enable |
|-----|-----|---------------------------------|
|-----|-----|---------------------------------|

| Display | Max/Min Values<br>Displayed | Average Value<br>Displayed | Preset/Predetermined<br>Values Displayed |
|---------|-----------------------------|----------------------------|------------------------------------------|
| 0       | No                          | No                         | No                                       |
| 1       | Yes                         | No                         | No                                       |
| 2       | Yes                         | Yes                        | No                                       |
| 3       | No                          | Yes                        | Yes                                      |
| 4       | No                          | No                         | Yes                                      |
| 5       | Yes                         | No                         | Yes                                      |
| 6       | Yes                         | Yes                        | Yes                                      |

This frame determines which frames appear in the operating page (Level 1)

# □□□□□ N – Operator Level Math Function & Totalizer Control Enable

| Display | Totalizer Stop/Go | Totalizer Reset | Max./Min./Average |
|---------|-------------------|-----------------|-------------------|
| 0       | No                | No              | No                |
| 1       | Yes               | No              | No                |
| 2       | No                | Yes             | No                |
| 3       | Yes               | No              | Yes               |
| 4       | No                | Yes             | Yes               |
| 5       | Yes               | Yes             | Yes               |

This frame determines which functions the operator can control

#### Fig. 4.6 Totalizer Set Up and Operator Functions

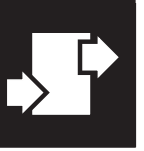

#### ..4 CONFIGURATION MODE

#### 4.3.4 Digital Input and Serial Communications – Figs. 4.7 and 4.8

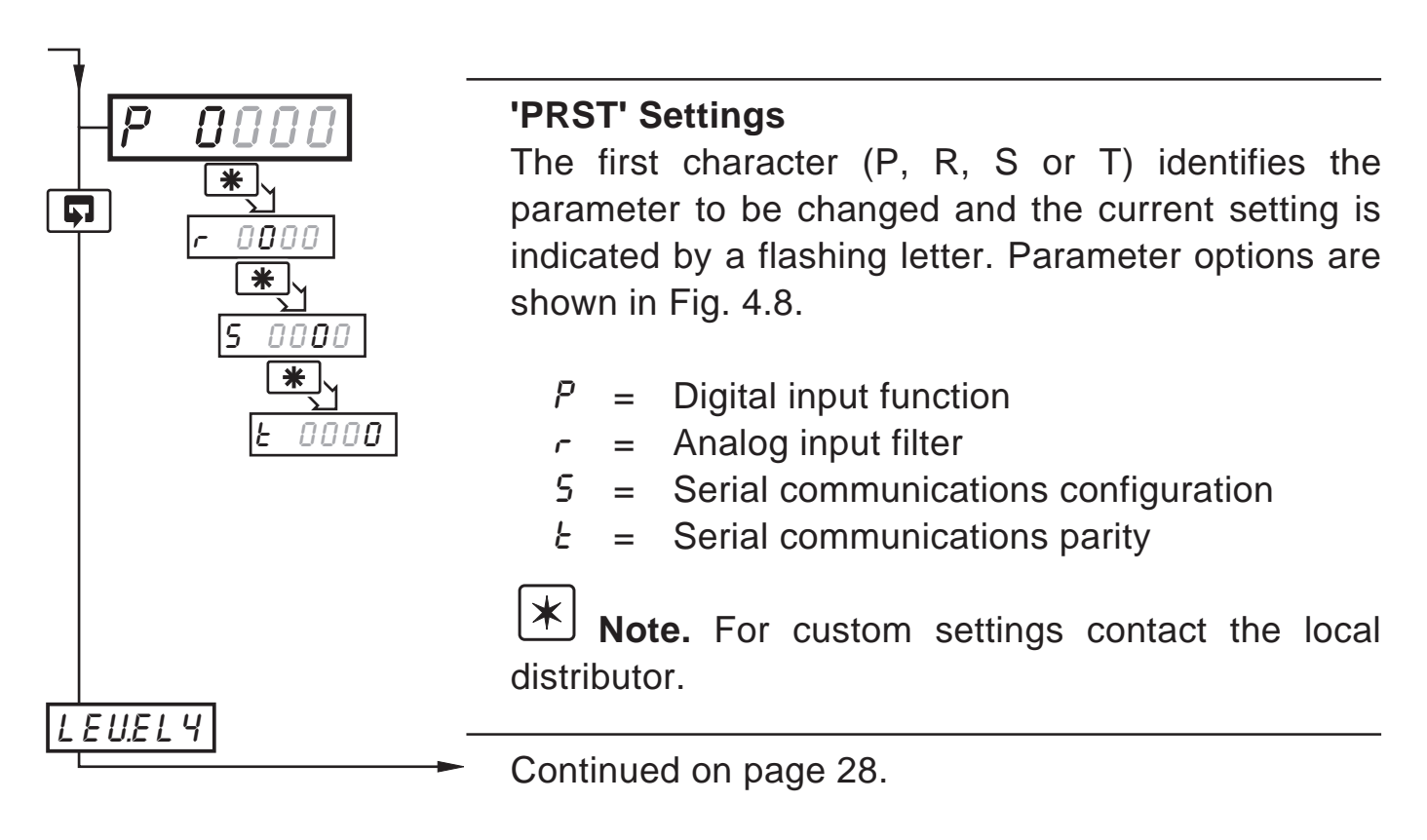

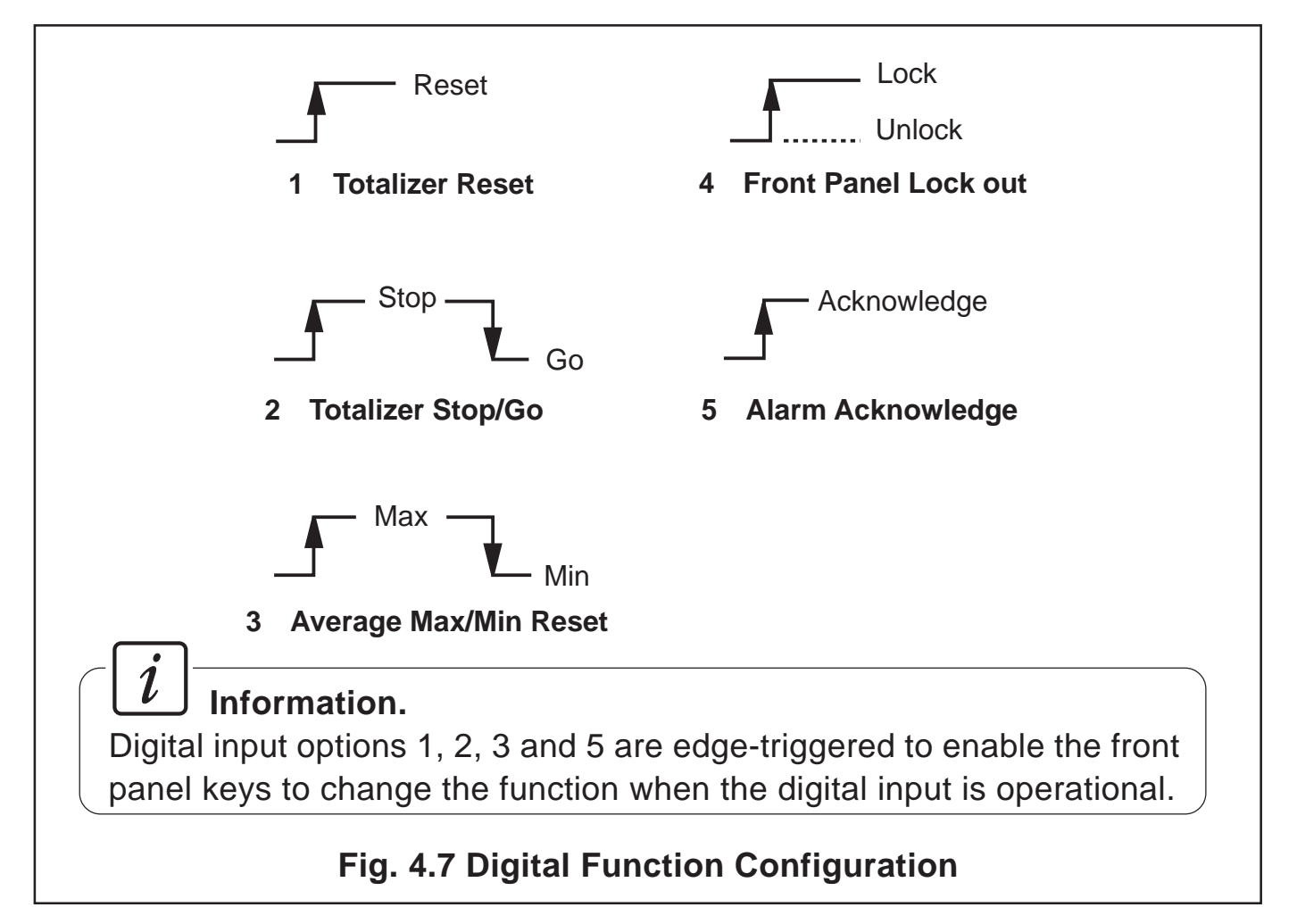

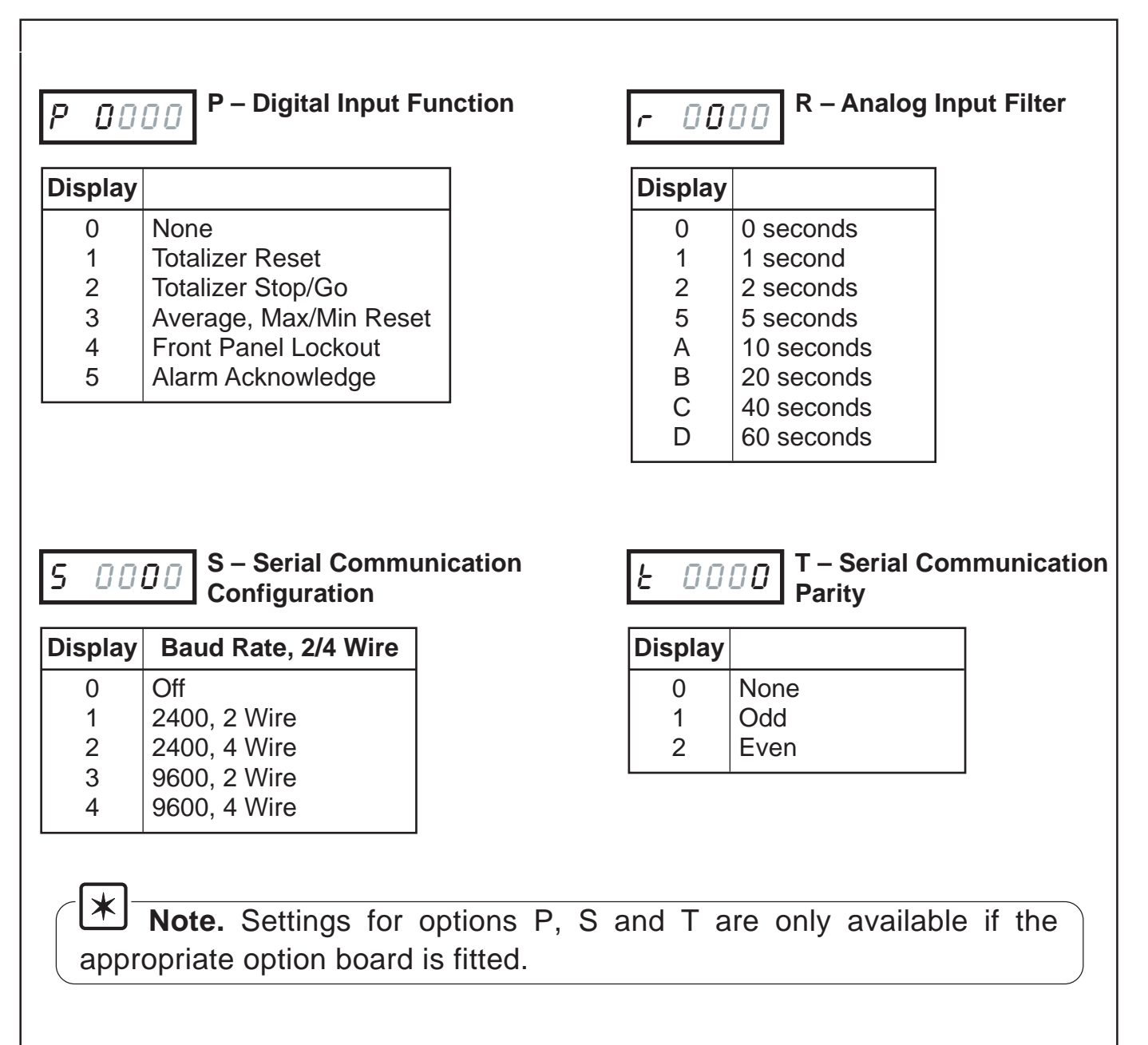

#### Fig. 4.8 Digital Function and Serial Communications Configurations

![](_page_29_Picture_0.jpeg)

#### ..4 CONFIGURATION MODE

#### 4.4 Ranges and Passwords (Level 4)

![](_page_29_Figure_3.jpeg)

 The engineering range high and low values are automatically set to the maximum allowed value when thermocouple or RTD is selected in the configuration level – see Section 4.3.1. This value can be modified if required.

#### ...4.4 Ranges and Passwords (Level 4)

![](_page_30_Figure_2.jpeg)

•1 The retransmission range high and low values are automatically set to the maximum allowed value when thermocouple or RTD is selected in the configuration level – see Section 4.3.1. This value can be modified if required.

![](_page_31_Picture_0.jpeg)

#### ..4 CONFIGURATION MODE

#### ...4.4 Ranges and Passwords (Level 4)

![](_page_31_Figure_3.jpeg)

- •1 Only displayed if enabled in the configuration level see Section 4.3.3.
- •2 Only available if the appropriate option board is fitted.

## 5 INSTALLATION

![](_page_32_Picture_1.jpeg)

#### 5.1 Siting – Figs. 5.1 and 5.2

![](_page_32_Figure_3.jpeg)

![](_page_33_Picture_0.jpeg)

#### ....5 INSTALLATION

#### ....5.1 Siting – Figs. 5.1 and 5.2

![](_page_33_Figure_3.jpeg)

![](_page_34_Picture_1.jpeg)

## 5.2 Mounting – Figs. 5.3 and 5.4

The instrument is designed for panel mounting (see Fig. 5.4). Overall dimensions are shown in Fig. 5.3.

![](_page_34_Figure_4.jpeg)

![](_page_35_Picture_0.jpeg)

#### ...5 INSTALLATION

#### ....5.2 Mounting – Figs. 5.3 and 5.4

![](_page_35_Figure_3.jpeg)

## EC Directive 89/336/EEC

In order to meet the requirements of the EC Directive 89/336/EEC for EMC regulations, this product must not be used in a nonindustrial environment.

# 5.3 Electrical Connections Figs. 5.5 and 5.6

Warning. Before making any connections, ensure that the power supply, any powered control circuits and high common mode voltages are switched off.

**Note.** If it is not possible to avoid strong electrical and magnetic fields, screened cables within earthed/grounded metal conduit must be used.

# 5.4 Relays, Arc Suppression and Outputs

### 5.4.1 Relay Contact Ratings

Relay contacts are rated at:

115/230V AC at 5A (non-inductive) 250V DC 25W max.

#### **5.4.2** Arc Suppression - Fig. 5.5 Arc suppression components are fitted to relays 2 and 3 only. If relay 1 is required to switch inductive loads, the arc suppression component supplied must be fitted across the contacts used.

## 5.4.3 Logic Output

18V DC at 20mA

Min load 900  $\!\Omega$ 

Isolated from Analog Input (not isolated from Retransmission Output). Dielectric strength – 500V d.c. for 1 minute.

# 5.4.4 Control or Retransmission Analog Output

Max. load 15V (750 $\Omega$  at 20mA)

Isolated from Analog Input (not isolated from Logic Oouput). Dielectric strength - 500V d.c. for 1 minute.

![](_page_36_Figure_19.jpeg)

#### ...5 INSTALLATION

![](_page_37_Figure_1.jpeg)

![](_page_38_Picture_0.jpeg)

## **CUSTOMER CONFIGURATION LOG**

![](_page_38_Figure_2.jpeg)

## **CUSTOMER SETUP LOG**

![](_page_39_Picture_1.jpeg)

![](_page_39_Figure_2.jpeg)

![](_page_39_Figure_3.jpeg)

# Instrument Serial Number:

#### WARRANTY/DISCLAIMER

OMEGA ENGINEERING, INC. warrants this unit to be free of defects in materials and workmanship for a period of **37 months** from date of purchase. OMEGA Warranty adds an additional one (1) month grace period to the normal **three (3) year product warranty** to cover handling and shipping time. This ensures that OMEGA's customers receive maximum coverage on each product. If the unit malfunctions, it must be returned to the factory for evaluation. OMEGA's Customer Service Department will issue an Authorized Return (AR) number immediately upon phone or written request. Upon examination by OMEGA, if the unit is found to be defective, it will be repaired or replaced at no charge. OMEGA's WARRANTY does not apply to defects resulting from any action of the purchaser, including but not limited to mishandling, improper interfacing, operation outside of design limits, improper repair, or unauthorized modification. This WARRANTY is VOID if the unit shows evidence of having been tampered with or shows evidence of having been damaged as a result of excessive corrosion; or current, heat, moisture or vibration; improper specification; misapplication; misuse or other operating conditions outside of OMEGA's control. Components which wear are not warranted, including but not limited to contact points, fuses, and triacs.

OMEGA is pleased to offer suggestions on the use of its various products. However, OMEGA neither assumes responsibility for any omissions or errors nor assumes liability for any damages that result from the use of its products in accordance with information provided by OMEGA, either verbal or written. OMEGA warrants only that the parts manufactured by it will be as specified and free of defects. OMEGA MAKES NO OTHER WARRANTIES OR REPRESENTATIONS OF ANY KIND WHATSOEVER, EXPRESS OR IMPLIED, EXCEPT THAT OF TITLE, AND ALL IMPLIED WARRANTIES INCLUDING ANY WARRANTY OF MERCHANTABILITY AND FITNESS FOR A PARTICULAR PURPOSE ARE HEREBY DISCLAIMED. LIMITATION OF LIABILITY: The remedies of purchaser set forth herein are exclusive, and the total liability of OMEGA with respect to this order, whether based on contract, warranty, negligence, indemnification, strict liability or otherwise, shall not exceed the purchase price of the component upon which liability is based. In no event shall OMEGA be liable for consequential, incidental or special damages.

CONDITIONS: Equipment sold by OMEGA is not intended to be used, nor shall it be used: (1) as a "Basic Component" under 10 CFR 21 (NRC), used in or with any nuclear installation or activity; or (2) in medical applications or used on humans. Should any Product(s) be used in or with any nuclear installation or activity, medical application, used on humans, or misused in any way, OMEGA assumes no responsibility as set forth in our basic WARRANTY/DISCLAIMER language, and, additionally, purchaser will indemnify OMEGA and hold OMEGA harmless from any liability or damage whatsoever arising out of the use of the Product(s) in such a manner.

#### RETURN REQUESTS / INQUIRIES

Direct all warranty and repair requests/inquiries to the OMEGA Customer Service Department. BEFORE RETURNING ANY PRODUCT(S) TO OMEGA, PURCHASER MUST OBTAIN AN AUTHORIZED RETURN (AR) NUMBER FROM OMEGA'S CUSTOMER SERVICE DEPARTMENT (IN ORDER TO AVOID PROCESSING DELAYS). The assigned AR number should then be marked on the outside of the return package and on any correspondence.

The purchaser is responsible for shipping charges, freight, insurance and proper packaging to prevent breakage in transit.

FOR **WARRANTY** RETURNS, please have the following information available BEFORE contacting OMEGA:

- 1. Purchase Order number under which the product was PURCHASED,
- 2. Model and serial number of the product under warranty, and
- 3. Repair instructions and/or specific problems relative to product.

FOR **NON-WARRANTY** REPAIRS, consult OMEGA for current repair charges. Have the following information available BEFORE contacting OMEGA:

- 1. Purchase Order number to cover the COST of the repair,
- 2. Model and serial number of the products, and
- 3. Repair instructions and/or specific problems relative to the product.

OMEGA's policy is to make running changes, not model changes, whenever an improvement is possible. This affords our customers the latest in technology and engineering.

OMEGA is a registered trademark of OMEGA ENGINEERING, INC.

© Copyright 1998 OMEGA ENGINEERING, INC. All rights reserved. This document may not be copied, photocopied, reproduced, translated, or reduced to any electronic medium or machine-readable form, in whole or in part, without the prior written consent of OMEGA ENGINEERING, INC.

## Where Do I Find Everything I Need for Process Measurement and Control? OMEGA...Of Course!

#### TEMPERATURE

- ☑ Thermocouple, RTD & Thermistor Probes, Connectors, Panels & Assemblies
- ☑ Wire: Thermocouple, RTD & Thermistor
- Calibrators & Ice Point References
- Recorders, Controllers & Process Monitors
- Infrared Pyrometers

#### PRESSURE, STRAIN AND FORCE

- ☑ Transducers & Strain Gauges
- ☑ Load Cells & Pressure Gauges
- Displacement Transducers
- ☑ Instrumentation & Accessories

#### FLOW/LEVEL

- Rotameters, Gas Mass Flowmeters & Flow Computers
- Air Velocity Indicators
- Turbine/Paddlewheel Systems
- Totalizers & Batch Controllers

#### pH/CONDUCTIVITY

- pH Electrodes, Testers & Accessories
- Benchtop/Laboratory Meters
- Controllers, Calibrators, Simulators & Pumps
- Industrial pH & Conductivity Equipment

#### DATA ACQUISITION

- Data Acquisition & Engineering Software
- Communications-Based Acquisition Systems
- Plug-in Cards for Apple, IBM & Compatibles
- Datalogging Systems
- Recorders, Printers & Plotters

#### **HEATERS**

- ☑ Heating Cable
- Cartridge & Strip Heaters
- Immersion & Band Heaters
- Flexible Heaters
- ☑ Laboratory Heaters

#### ENVIRONMENTAL MONITORING AND CONTROL

- Metering & Control Instrumentation
- Refractometers
- Pumps & Tubing
- Air, Soil & Water Monitors
- ☑ Industrial Water & Wastewater Treatment
- PH, Conductivity & Dissolved Oxygen Instruments